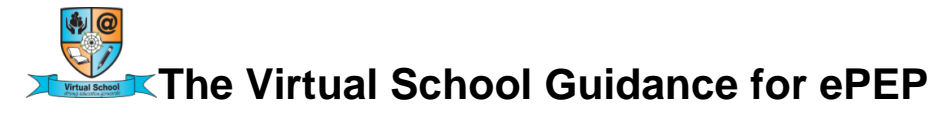

# **For Designated Teachers**

The ePEP platform has been designed by eGOV Solutions. To log on to ePEP follow this link <u>eGOV.UK.COM</u>

To access to ePEP click on the log in tab

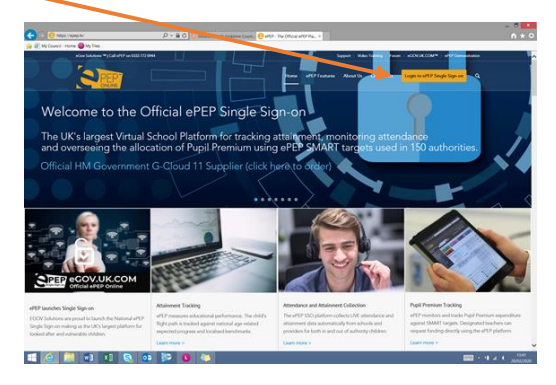

First time use, you will need to register. Click on the green tab and follow the instructions

| 🗲 💿 🥖 Milgal (Tancard Apargamiline actual, Yogin | ,우 + 🔒 🖒 😝 Intranet. North Torkshire Cov                                                                                                    | ant. 👩 Single Sign cm 🛛 X                                                                                                    | 0.0               |
|--------------------------------------------------|----------------------------------------------------------------------------------------------------|----------------------------------------------------------------------------------------------------|-------------------|
| 2 i de local de C                                |                                                                                                    | erer Singer Sing |                   |
| Ingue/Verone appopulate co.uk/personol/stream    | Using software to remember passwords for secure<br>acceptable use of IT policies. Unless specifically pe-<br>store year password as this may reduce the securit<br>department, data protection manager or GDPR ma | Password manages<br>whe hat contain sensitive or condential data is normally not permitted by<br>imitted by your activatly we incommed you is not allow your browser to<br>with a system. If you are unave please context your organisations IT support<br>segar.                                                                                                    | Ţ                 |
| 🗐 🖉 🛄 🖬 🔊 😒                                      | , 💿 🔛 🔕 🤝                                                                                                    |                                                                                                    | 1342<br>2000/2000 |

When you have registered you will be able to log on to ePEP using your email address, password and the next page is your memorable word.

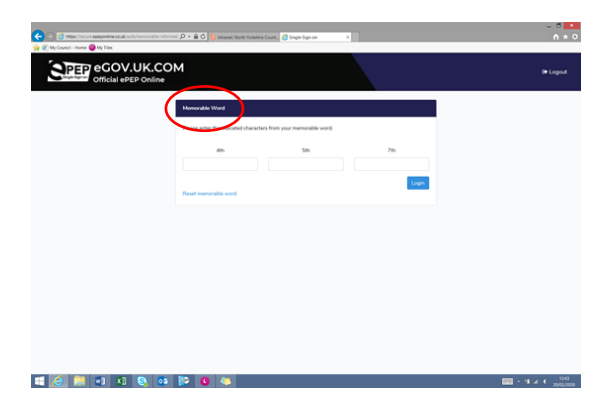

When you have logged in, click on the blue North Yorkshire bar to see your children

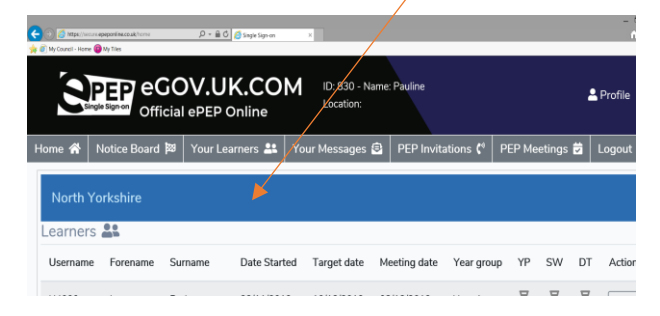

Click on the child which you need to do a PEP for and you should see their profile page

|             | Last P<br>28/11/2                                                                                                    | EP Date                                                                                                    | Next PEP Due                                                                                                    | Ye             | ar Group<br>ar 7 | P                              | emium Spent<br>BP 200.00 | Target              | Tracker          |           |
|-------------|----------------------------------------------------------------------------------------------------|----------------------------------------------------------------------------------------------------|----------------------------------------------------------------------------------------------------|----------------|------------------|--------------------------------|--------------------------|---------------------|------------------|-----------|
| co          | RE DATA Timmy (U484                                                                                                    | 1)                                                                                                    |                                                                                                    |                | Edit             | Users with access              | to this child            |                     |                  |           |
| Pul         | I Name:                                                                                                    | Timmy Testchild                                                                                                    |                                                                                                    |                |                  | Name                           |                          | Role                | Action           |           |
| Dat         | le of Birth:                                                                                                    | 10/10/2007 (12)                                                                                                    |                                                                                                    |                |                  |                                |                          |                     |                  |           |
| 54          | hool:                                                                                                    | Barlby High School                                                                                                    |                                                                                                    |                |                  |                                |                          |                     |                  |           |
| Sch         | hool type:                                                                                                    | Secondary, Academy                                                                                                    |                                                                                                    |                |                  |                                |                          |                     |                  |           |
| Dat         | le Added:                                                                                                    | 20/11/2019                                                                                                    |                                                                                                    |                |                  |                                |                          |                     |                  |           |
| Dat         | te Entered Care:                                                                                                    | 01/11/2019                                                                                                    |                                                                                                    |                |                  |                                |                          |                     |                  |           |
| Rec         | cord Owner:                                                                                                    | Pauline Cross                                                                                                    |                                                                                                    |                |                  |                                |                          |                     |                  |           |
| Day         | ys in Care:                                                                                                    | 185 Days                                                                                                    |                                                                                                    |                |                  |                                |                          |                     |                  |           |
| Cor         | re Social Worker:                                                                                                    |                                                                                                    |                                                                                                    |                |                  |                                |                          |                     |                  |           |
|             | e benghans reacher.                                                                                                    |                                                                                                    |                                                                                                    |                |                  |                                |                          |                     |                  |           |
| Cur         | rrent Formal PEPs                                                                                                    |                                                                                                    |                                                                                                    |                |                  | Completed PEPs                 |                          |                     |                  |           |
|             | Date Started Target                                                                                                    | Date Meeting Date                                                                                                    | Year group YP SW                                                                                                    | DT             |                  | Date Started                   | Completed Date           | Last Meeting Date   | Year group       | RAG       |
| 50          | 20/11/2019 10/02/                                                                                                    | 2020 03/02/2020                                                                                                    | Year 7 X X                                                                                                    | X Vev P        | EP               | 47 20/11/2019                  | 20/11/2019               | 28/11/2019          | Year 7           | Green Vie |
| ۳<br>on PEP |                                                                                                    |                                                                                                    |                                                                                                    |                |                  |                                |                          |                     |                  |           |
| on PEP      | C Mgs. speporine                                                                                                    | suk/uses/461/(dis/board                                                                                                    | Д - 🔒 С 👩 еёр Ман                                                                                                    | ager-Usens X   |                  |                                |                          |                     |                  | -         |
| on PEP      | C Ings: opportion (<br>C Ings: opportion (<br>Date Added:                                                                                                    | naktory/Hit/United                                                                                                    | ව - මු ඊ 👩 නැව Max                                                                                                    | oper-Ubers ×   |                  |                                |                          |                     |                  | -         |
| on PEP      | Migs: experiment<br>by Concil-Henre My<br>Date Added:                                                                                                    | nak sey HH Viterboard<br>The<br>20/11/2019                                                                                                    | . 2 × ≜ ੈ _ ਰਾਸ਼ਅਰ                                                                                                    | sper-Users X   |                  | _                              |                          | _                   |                  | -         |
| on PEP      | Migs: syspenside     Migs: syspenside     Migs                                                                                                    | exicory 18/1/18/15/sourd<br>Terr<br>20/11/2019<br>b: 01/11/2019                                                                                                    | 오 - 을 C (전 Mard                                                                                                    | nger - Ubers X |                  |                                |                          | _                   |                  | -         |
| on PEP      | Mus. separative.<br>Mus. separative.<br>Date Added:<br>Date Entered Car<br>Record Corner:                                                                                                    | exk-on-Vitt/setteau<br>Tes<br>20/11/2019<br>e: 01/11/2019<br>Pauline Cror                                                                                                    | 우 - 육 C 전 ett New                                                                                                    | nger-läters X  |                  |                                |                          |                     |                  | -         |
| on PEP      | Mus. separative.<br>Mus. separative.<br>Date Added:<br>Date Added:<br>Date Entered Can<br>Record Owner:<br>Days in Care:                                                                                                    | eak-on-0410enteaur<br>Tee<br>20/11/2019<br>e: 01/11/2019<br>Pauline Croi<br>20 Days                                                                                                    | 우 - 율 이 전 det Mara                                                                                                    | nger-ütes X    |                  |                                |                          |                     |                  | -         |
| on PEP      | Mar. separatoria<br>Date Added:<br>Date Entered Can<br>Record Comer:<br>Days in Care:<br>Core Social Work                                                                                                    | autors (H) (astrast<br>Ine<br>20/11/2019<br>e: 01/11/2019<br>Pauline Cro<br>20 Days<br>er:                                                                                                    | <i>오 - 홈 C 를 ল</i> ল New<br>15                                                                                                    | nger-lites X   |                  |                                |                          |                     |                  | -         |
| on PEP      | Date Added:<br>Date Added:<br>Date State Composition<br>Record Owner:<br>Days Care:<br>Core Social Work<br>Core Designated                                                                                                    | nak any VM (solvane)<br>Cose<br>20/11/2019<br>Pauline Cror<br>20 Days<br>er:<br>Aysela State                                                                                                    | <u>₽ - â C</u> @ ete tare                                                                                                    | nger-lätes X   |                  | _                              |                          |                     |                  | -         |
| on PEP      | C the second characteristics of the second characteristic characteristics of the second characteristics of the second characte                                                                                                    | eaktory (Str) (Soldenar<br>20/11/2019<br>e: 01/11/2019<br>Pauline Cror<br>20 Days<br>er:<br>Palyeda Mar                                                                                                    | <u></u> → <u>B</u> C<br>entrance<br>15                                                                                                    | pr-ites ×      |                  | _                              |                          | _                   |                  |           |
| on PEP      | The second characteristics     The second characteristics                                                                                                    | editors/08/100/0000<br>20/11/2019<br>e: 01/11/2019<br>Pauline Cro<br>20 Days<br>er:<br>Palinet Mar                                                                                                    | <u>P - iii C</u> ∂ erit teor                                                                                                    | opr-lites X    |                  | -                              |                          |                     |                  | -         |
| on PEP      | Core Designated<br>Teacher:                                                                                                    | extract (United)<br>for<br>20/11/2019<br>ex: 01/11/2019<br>Pauline Cro<br>20 Days<br>er: Astronomy<br>Astronomy<br>Pauline Store<br>DePes                                                                                                    | <u>D - € C</u> ] () det hav<br>15                                                                                                    | ager-bles X    |                  | Completed P                    | EPs                      |                     |                  |           |
| on PEP      | Core Social Work<br>Core Social Work<br>Core S | ndurer WP (workwor)<br>Tage 11 20 19<br>20 11 20 19<br>20 11 20 19<br>Pauline Cro<br>20 Days<br>er<br>20 Jays<br>PEPs<br>Target Meetil                                                                                                    | 2 - 8 C S 49100                                                                                                    | nger-Stees #   |                  | Completed P<br>Date            | EPs<br>Completed         | Last Meetin         | g Year           | -         |
| on PEP      | Corrections and the state of the state of th                                                                                                    | nak-ory the handback<br>Target Meet<br>Date Meet<br>Date Meet<br>Date                                                                                                    | D to order                                                                                                    | spr-lites ×    |                  | Completed P<br>Date<br>Started | EPs<br>Completed<br>Date | Last Meetin<br>Date | ig Year<br>group | - RAG     |
| on PEP      | Composition of the second second seco                                                                                                    | enderson VMI VMI VMI VMI VMI VMI VMI VMI VMI VMI                                                                                                    | P = 8 C         © etteriour           15         5           15         group YP           17         YP           17         YP                                                                                     | opr-ben ×      | View             | Completed P<br>Date<br>Started | EPs<br>Completed<br>Date | Last Meetin<br>Date | ig Year<br>group | > RAG     |
| c on PEP    | Core Designated<br>Teacher:<br>Core Sector Sector<br>Days in Care:<br>Core Sector Sector<br>Teacher:<br>Current Formal I<br>Date<br>Started<br>47 20/1/2019                                                                                                    | edward With Handward<br>Tem<br>2011/2019<br>Pauline Cro<br>20 Days<br>er:<br>Pauline Cro<br>20 Days<br>er:<br>Pauline Cro<br>Pauline Cro | D = 8 C         B etaTown           15         S           15         group YP           2019         Year           7         Year                                                                                  | sper-taes 8    | Vew<br>PEP       | Completed P<br>Date<br>Started | EPs<br>Completed<br>Date | Last Meetin<br>Date | ig Year<br>group | - AG      |
| on PEP      | Composition of the second second seco                                                                                                    | endersen vertre vertre                                                                                                    | P = 8 C         ∅ etrtow           IS         IS           IS         IS           Vear         YP           7         Yes                                                                                           | spr-tien 8     | View             | Completed P<br>Date<br>Started | EPs<br>Completed<br>Date | Last Meetin<br>Date | ig Year<br>group | ) RAC     |
| on PEP      | Core Designated<br>Record Tores<br>Data Addoc:<br>Data Externed Can<br>Record Overs:<br>Days in Care:<br>Core Designated<br>Teacher:<br>Current Formal I<br>Data<br>Started<br>47 2011/2019<br>Rejected PEPs                                                                                                    | PEPs<br>Pauline Coo<br>2011/2019<br>Pauline Coo<br>20 Days<br>er:<br>Pauline Coo<br>20 Days<br>er:<br>Pauline Coo<br>00/12/2019<br>20/11/2019                                                                                                    | P + B ⊂ B +0 then           10           10           10           10           10           10           10           10           10           10           10           11           12           12           13 | spr-iten ×     | Vee              | Completed P<br>Date<br>Started | EPs<br>Completed<br>Date | Last Meetin<br>Date | ig Year<br>group | - A RAC   |

The Designated Teacher Section. Complete all relevant questions

| Ktps://epepenline.co.uk/users/4841/assessments/4        | 17/profe: 🔎 👻 🔒 🖒 💋 ePEP Manager - Profession 🛪 |                                 |              |
|---------------------------------------------------------|-------------------------------------------------|---------------------------------|--------------|
| My Council - Home 😨 My Tiles                            |                                                 |                                 |              |
| Personal Information                                    | Gender                                          | Male      Eemale      Not Known |              |
| Care Information                                        |                                                 | 0.000                           |              |
| Previous School/Settings                                | Ethnicity                                       | A1 - White - British            | V            |
| Key Contacts                                            | Luniony                                         |                                 |              |
| Social Worker Sign Off                                  |                                                 |                                 | <b>A</b>     |
|                                                         | Religion                                        |                                 | 0            |
| B. Designated Teacher Section                           |                                                 |                                 | ~            |
| Education Information                                   | Legal Status                                    | C1 - Interim Care order         | ~            |
| Attendance                                              |                                                 |                                 |              |
| General Overview of School/DT                           | 1st Language                                    |                                 | $\checkmark$ |
| Attainment Levels and Progress                          |                                                 |                                 |              |
| SEND                                                    |                                                 | 1 100 150700 10                 | ^            |
| Social, Emotional and Mental<br>Health                  | Unique Pupil Number                             | A12345678910                    |              |
| Transitions                                             | Client ID Number                                | 7654321                         | ^            |
| Part Time Timetables And Alt.<br>Education Arrangements | onent ib Humber                                 | 1004021                         | ~            |
| Current Support                                         |                                                 |                                 |              |
| 14-19+ Plan for Education,<br>Employment and Training   | E Savo                                          |                                 |              |
| SMART Targets                                           | 1 Gave                                          |                                 |              |
| The PEP Meeting                                         |                                                 |                                 |              |
| NEET Support Plan for SW & DT                           |                                                 |                                 |              |
| Designated Teacher Sign Off                             |                                                 |                                 |              |
| C: Young Persons View                                   |                                                 |                                 |              |
| Your School Assessments                                 |                                                 |                                 |              |
| Your Feelings About School                              |                                                 |                                 |              |
| Your Feelings About Learning                            |                                                 |                                 |              |
| Your Relationship With Your                             |                                                 |                                 |              |
| Touchora .                                              |                                                 |                                 |              |

#### The Education Information page.

Check and update this page as the information may not copy forward from one PEP to another, e.g. Ofsted Information

| Mtps://epeponine.co.uk/users/4641/assessments/50/pro     My Council - Home | rte: 🔎 👻 🛗 🖸 🔯 Intranet North Yorkshire Count 🙋 ePEP Manag | er - Professiona_ ×    | n |
|----------------------------------------------------------------------------|------------------------------------------------------------|------------------------|---|
|                                                                            |                                                            |                        |   |
| ew PEP Details                                                             | Education Information                                      |                        |   |
| *                                                                          | School name                                                | Sunflower school       |   |
| <u>п</u> .                                                                 | School address                                             | North Yorkshire        |   |
| Timmy Testchild<br>(Year 7)                                                | Postcode                                                   |                        |   |
| (                                                                          | Telephone number                                           |                        |   |
| . Social Worker Section                                                    | Fax                                                        |                        |   |
| rsonal Information                                                         |                                                            |                        |   |
| re Information                                                             | Email                                                      |                        |   |
| evious School/Settings                                                     |                                                            |                        |   |
| ey Contacts                                                                | DT Name                                                    | 1                      |   |
|                                                                            | DT Empil                                                   |                        |   |
| . Designated Teacher Section                                               | UT Linan                                                   |                        |   |
| OVID-19 summer term                                                        | Date Child/Young person started at school                  |                        |   |
| ducation Information                                                       |                                                            |                        |   |
| tendance                                                                   | Local Authority in which school is situated                |                        |   |
| eneral Overview of School/DT                                               |                                                            |                        |   |
| tainment Levels and Progress                                               |                                                            |                        |   |
| ND                                                                         | Last Ofsted Date                                           |                        |   |
| ocial, Emotional and Mental Health                                         |                                                            |                        |   |
| ansmons<br>art Time Timetables And Alt. Education<br>rangements            | Last Ofsted Grade                                          | Select                 | 5 |
| Irrent Support                                                             | Is the school Below Floor Standards                        | ○ Yes ○ No ○ Not Known |   |
| aning                                                                      | Schools Exams Officer - Name                               |                        |   |
|                                                                            |                                                            |                        |   |

The Attendance Page

| Concerning Construction and Concerning Construction | 🔾 🛪 🛱 🚺 Intranst North Veriphics Court 🛛 🖉 e259 Marsin | er - Perfessione X     |               |        |
|-----------------------------------------------------|--------------------------------------------------------|------------------------|---------------|--------|
| 🙀 🕘 My Council - Home 🞯 My Tiles                    |                                                        |                        |               |        |
| View PEP Details                                    | Attendance<br>Please make sure to use numbers only!    |                        |               |        |
| Ť                                                   | Attendance (Early Years Usage)                         | $\bigcirc$             |               |        |
| Timmy Testchild                                     | Attendance in current year to date (%)                 | 100                    |               |        |
| (Year 7)                                            | Unauthorised absence? %                                |                        |               |        |
|                                                     | Summary of current year attendance                     |                        |               |        |
| A. Social Worker Section                            |                                                        | Number                 | % of possible |        |
| Personal Information                                |                                                        |                        |               |        |
| Care Information                                    | Present                                                |                        |               |        |
| Previous School/Settings                            |                                                        |                        |               |        |
| Key Contacts                                        | Total absences                                         |                        |               |        |
| Social Worker Sign Off                              |                                                        |                        |               |        |
| B. Designated Teacher Section                       | Authorised absence                                     |                        |               |        |
| COVID-19 summer term                                | Linauthorized absonce                                  |                        |               |        |
| Education Information                               | Chadulonised absence                                   |                        |               |        |
| Attendance                                          |                                                        |                        |               |        |
| General Overview of School/DT                       |                                                        |                        |               |        |
| Attainment Levels and Progress                      | Is attendance falling?                                 | Yes No ONot Known      |               |        |
| SEND                                                |                                                        |                        |               |        |
| Social, Emotional and Mental Health                 | Is the child/young person punctual?                    | 💽 Yes 🔿 No 🔿 Not Known |               |        |
| Transitions                                         |                                                        |                        |               |        |
| Part Time Timetables And Alt. Education             | If attendance is falling what action will be           |                        |               | ^      |
| Arrangements                                        | taken?                                                 |                        |               | $\vee$ |
| 14-19+ Plan for Education. Employment and           |                                                        |                        |               |        |
| Training                                            | If attendance is falling include target to             |                        |               | 0      |
| SMART Targets                                       | address this, you must include EWO if                  |                        |               | ~      |

#### The General Overview Page.

This needs updating each PEP. Old information from the last PEP will carry forwards

| 🕐 🕜 💋 https://epeponiine.co.uk/usen/4041/assessments/30/prof | n D 👻 🚔 🖏 🎲 Intranet: North Yorkshire Count., 💋 ePEP Manager - Professiona X | ń                     |
|--------------------------------------------------------------|------------------------------------------------------------------------------|-----------------------|
| View PEP Details                                             | General Overview from DT/School                                              |                       |
| <b>.</b>                                                     | Please give a general overview of the young person and any other information | n that may be of use: |
| Timmy Testchild                                              | What's working well?                                                         |                       |
| (Year 7)                                                     | We are worried about/ Complicating<br>factors:                               |                       |
| A. Social Worker Section                                     | Personal strengths?                                                          |                       |
| Personal Information                                         |                                                                              |                       |
| Care Information                                             |                                                                              |                       |
| Previous School/Settings                                     | How does the young person present in                                         |                       |
| Key Contacts                                                 | school, in classes, break time                                               |                       |
| Social Worker Sign Off                                       | Received on Balancian Index (1994)                                           |                       |
| B. Designated Teacher Section                                | SEMH:                                                                        |                       |
| COVID-10 summer form                                         |                                                                              |                       |
| Education Information                                        |                                                                              |                       |
| Attendance                                                   | Relationships with Staff Strengths                                           |                       |
| General Overview of School/DT                                |                                                                              |                       |
| Attainment Levels and Progress                               | Mamaunde                                                                     |                       |
| SEND                                                         | Humework.                                                                    |                       |
| Social, Emotional and Mental Health                          |                                                                              |                       |
| Transitions                                                  | Areas to develop                                                             |                       |
| Part Time Timetables And Alt. Education<br>Arrangements      |                                                                              |                       |
| Current Support                                              |                                                                              |                       |
| 14-19+ Plan for Education, Employment and<br>Training        | Relationships with Peers strengths                                           |                       |
| SMART Targets                                                |                                                                              |                       |

### Attainment, Levels and Progress.

To record data for another term click on add an entry

| 🙀 🕖 My Council - Harre 🚇 My Tiles                                                         |                           |                    |                              |                                                 |                              |                                                 |                              |                                                 |                      |                                                                           |                |
|-------------------------------------------------------------------------------------------|---------------------------|--------------------|------------------------------|-------------------------------------------------|------------------------------|-------------------------------------------------|------------------------------|-------------------------------------------------|----------------------|---------------------------------------------------------------------------|----------------|
| ew PEP Details                                                                            | Year 7 Progre             | ess Report         |                              |                                                 |                              |                                                 |                              |                                                 |                      | Vdd an Entry                                                              | í I            |
|                                                                                           |                           |                    | Autu                         | mn                                              | Spri                         | ing                                             | Sum                          | mer                                             |                      |                                                                           |                |
| Timmy Testchild<br>(Year 7)                                                               | Subject                   | Assessment<br>Type | Attainment<br>against<br>ARE | Progress<br>towards<br>End of<br>Year<br>Target | Attainment<br>against<br>ARE | Progress<br>towards<br>End of<br>Year<br>Target | Attainment<br>against<br>ARE | Progress<br>towards<br>End of<br>Year<br>Target | School<br>Prediction | Target<br>Generated<br>by School<br>using end<br>of Key<br>Stage<br>score | Action         |
| . Social Worker Section                                                                   | Mathematics<br>09-02-2020 | GCSE (1-9)         |                              |                                                 | Below<br>target              | On track<br>for target                          |                              |                                                 |                      |                                                                           | Edit           |
| ersonal Information<br>are Information<br>revious School/Settings                         | School's internal data    |                    |                              |                                                 |                              |                                                 |                              |                                                 |                      |                                                                           |                |
| ey Contacts<br>ocial Worker Sign Off                                                      | English 09-<br>02-2020    | GCSE (1-9)         |                              |                                                 | Below<br>target              | On track<br>for target                          |                              |                                                 |                      |                                                                           | Edit<br>Delete |
| Designated Teacher Section                                                                | School's internal data    |                    |                              |                                                 |                              |                                                 |                              |                                                 |                      |                                                                           |                |
| ducation Information Itendance                                                            |                           |                    |                              |                                                 |                              |                                                 |                              |                                                 |                      |                                                                           |                |
| eneral Overview of School/DT<br>ttainment Levels and Progress<br>END                      | Show historic             | attainment da      | ita                          |                                                 |                              |                                                 |                              |                                                 |                      | Show                                                                      |                |
| ocial, Emotional and Mental Health<br>ansitions<br>rrt Time Timetables And Alt. Education | End of Keysta             | ige Results        |                              |                                                 |                              |                                                 |                              |                                                 |                      | View All                                                                  |                |
| Internet Support<br>I-19+ Plan for Education, Employment and                              | Keystage                  |                    | Subject                      |                                                 | Scoring                      | system                                          |                              |                                                 | Result               |                                                                           |                |

The next page will come up

| 👔 My Council - Home 🙆 My Tiles                   |                                     |             |              |                        |            |                        |
|--------------------------------------------------|-------------------------------------|-------------|--------------|------------------------|------------|------------------------|
| We                                               | and the standard stands to the      |             |              |                        | L Ed       |                        |
|                                                  | Create New Attainment               |             |              |                        | × inesday, |                        |
| ello, Pauline Cross                              | Basic Information                   |             |              |                        |            |                        |
|                                                  |                                     |             |              | School's internal data | intact Num |                        |
|                                                  | Subject                             | Select Type | •            |                        | 3231       |                        |
| ie<br>hboard                                     | Assessment Type                     | Select Type | ~            |                        | Profile    |                        |
|                                                  |                                     |             |              |                        |            |                        |
|                                                  | Term 1                              |             |              |                        |            |                        |
| /iew PEP Details                                 |                                     |             |              | School's internal data |            | Add an Entry           |
|                                                  | Attainment against ARE              | Select      | $\checkmark$ |                        |            |                        |
| л                                                | Progress towards End of Year Target | Select      | •            |                        |            | Target<br>Generated    |
| Timmy Te<br>(Year                                |                                     |             |              |                        |            | by School<br>using end |
|                                                  | Term 2                              |             |              |                        | School     | Stage                  |
|                                                  |                                     |             |              | School's internal data |            |                        |
| A. Social Worker Section<br>Personal Information | Attainment against ARE              | Select      | •            |                        |            |                        |
| Care Information Previous School/Settings        | Progress towards End of Year Target | Select      | ~            |                        |            |                        |
| Key Contacts                                     |                                     |             |              |                        |            |                        |

| - 🕞 🧭 https://epeponline.co.uk/us<br>🗧 🕖 My Council - Home 🔞 My Tiles | ers/4841/assessments/50/profe: 🔎 👻 🔒 🖒 [ 🧕 Intranet: No | rth Yorkshire Count. 🙋 ePEP Manager - Professi                        | 288., ×                |                      | ñ *                                 |
|-----------------------------------------------------------------------|---------------------------------------------------------|-----------------------------------------------------------------------|------------------------|----------------------|-------------------------------------|
| SPR We                                                                | Progress towards End of Year Target                     | Select 💟                                                              |                        | L ≞<br>Inesday,      |                                     |
| Hello, Pauline Cross                                                  | Term 3                                                  |                                                                       |                        |                      |                                     |
|                                                                       |                                                         |                                                                       | School's internal data | intact Num           |                                     |
|                                                                       | Attainment against ARE                                  | Select 💟                                                              |                        | 3231                 |                                     |
| Home<br>Dashboard                                                     | Progress towards End of Year Target                     | Select 💌                                                              |                        | Profile              |                                     |
|                                                                       | School Prediction                                       |                                                                       |                        |                      |                                     |
| View PEP Details                                                      | School Prediction                                       | Select<br>Above target<br>Below target                                | School's internal data |                      | Add an Entry                        |
| Timmy Te                                                              | Target Generated by School                              | Exceeding target<br>On track for target<br>Significantly below target |                        |                      | Generated<br>by School<br>using end |
| (Teal                                                                 | Target Generated by School                              | Select V                                                              | School's internal data | School<br>Prediction | of Key<br>Stage<br>score            |
| A. Social Worker Section                                              |                                                         |                                                                       |                        |                      |                                     |
| Personal Information<br>Care Information<br>Previous School/Settings  | Save                                                    |                                                                       |                        |                      |                                     |
| Rey Collacts                                                          | English 09-                                             | GCSE (1-9)                                                            | Below On track         |                      |                                     |

# End of Key Stage Results

On this same page please can you record any past data for Early Years, KS1 and KS 2 or GCSE Results. Click on 'View All' then add a Result.

|                                                     |                         |                       |                 |                  |            |            |                   |         |              | -                          | - 🗖 🗙                       |
|-----------------------------------------------------|-------------------------|-----------------------|-----------------|------------------|------------|------------|-------------------|---------|--------------|----------------------------|-----------------------------|
| - Inttps://epeponline.co.uk/users/4841/assessmer    | nts/30/profe: 🔎 👻 🔒 🖉 🧊 | tranet: North Yorkshi | re Count 🙋 ePEP | Manager - Profes | isiona×    |            |                   |         |              |                            | <b>↑</b> ★♀                 |
| 🙀 🙋 My Council - Home 🌆 My Tiles                    |                         |                       |                 |                  |            |            |                   |         |              |                            |                             |
| ew PEP Details                                      | Year 7 Progre           | ess Report            |                 |                  |            |            |                   |         |              | Add an Entry               |                             |
|                                                     |                         |                       |                 |                  |            |            |                   |         |              |                            |                             |
|                                                     |                         |                       | Auti            | ımn              | Spr        | ing        | Sum               | mer     |              |                            |                             |
|                                                     |                         |                       |                 |                  |            |            |                   |         |              | Target                     |                             |
| 4.6                                                 |                         |                       |                 |                  |            | -          |                   |         |              | Generated                  |                             |
| Timmy Testchild                                     |                         |                       |                 | towards          |            | towards    |                   | towards |              | using end                  |                             |
| (Year 7)                                            |                         |                       | Attainment      | End of           | Attainment | End of     | Attainment        | End of  | 0-hl         | of Key                     |                             |
|                                                     | Subject                 | Type                  | ARE             | Target           | ARE        | Target     | ARE               | Target  | Prediction   | score                      | Actions                     |
|                                                     | Mathematics             | 009E (1.0)            |                 |                  | Rolour     | On track   |                   |         |              |                            |                             |
| . Social Worker Section                             | 09-02-2020              | 003E (1-8)            |                 |                  | target     | for target |                   |         |              |                            | Delete                      |
| ersonal Information                                 | <b>0</b> -11-           |                       |                 |                  |            |            |                   |         |              |                            |                             |
| are Information<br>revious School/Settings          | internal data           |                       |                 |                  |            |            |                   |         |              |                            |                             |
| ey Contacts                                         | English on              | GCSE (1-9)            |                 |                  | Below      | On Irack   |                   |         |              |                            | Edit                        |
| ocial Worker Sign Off                               | 02-2020                 | GC9E (1-9)            |                 |                  | target     | for target |                   |         |              |                            | Delete                      |
| Designated Teacher Section                          | Sebeele                 |                       |                 |                  |            |            |                   |         |              |                            | _                           |
| OVID-10 summer term                                 | internal data           |                       |                 |                  |            |            |                   |         |              |                            |                             |
| ducation Information                                |                         |                       |                 |                  |            |            |                   | $\sim$  |              |                            |                             |
| ttendance                                           |                         |                       |                 |                  |            |            |                   |         |              |                            |                             |
| ttainment Levels and Progress                       | Show historic           | attainment da         | ata             |                  |            |            |                   |         |              | Ch                         |                             |
| END                                                 | GHOW HIStoric           | attainment ud         | ita             |                  |            |            |                   |         |              | Snow                       |                             |
| ransitions                                          | End of Kourt            | age Requite           |                 |                  |            |            |                   |         |              |                            |                             |
| art Time Timetables And Alt. Education              | End of Reysu            | ige results           |                 |                  |            |            |                   |         |              | View All                   |                             |
| urrent Support                                      | Keystage                |                       | Subject         |                  | Scoring    | system     |                   |         | Result       |                            |                             |
| 1-19+ Plan for Education, Employment and<br>raining |                         |                       |                 |                  |            |            |                   |         |              |                            |                             |
| C C K https://epeponline.co.uk/users/4841/keystage  | <u>م)</u> ۵ 🖬 د ۹       | PEP Manager - Edit u  | ser ×           |                  |            |            |                   |         |              |                            | - = <mark>×</mark><br>n * ≎ |
| 🙀 🕘 My Council - Home 🔞 My Tiles                    |                         | _                     | _               | _                | _          | _          | _                 | _       | _            | _                          | _                           |
| Welcome to Nor                                      | rth Yorkshire           |                       |                 |                  |            |            |                   |         | Wednes       | L Edit User<br>sday, 27 Ma | Logout<br>ay 2020           |
|                                                     | Construction ( )        | ID (News //           | IDM ( Email )   |                  | × 6        |            |                   |         |              |                            | 0.00.00                     |
| Hello, Pauline Cross                                | Search via ( Us         | er ib / Name / G      | UPN/Email)      |                  | 1          | earch      |                   |         |              | 1                          | 6:30:08                     |
|                                                     |                         |                       |                 |                  |            |            |                   |         | chool Contac |                            |                             |
|                                                     |                         |                       |                 |                  |            |            |                   | 00      | 009 00020    |                            |                             |
| Home Administrativ                                  | on tools                | User Roles            |                 | Notice bo        | ard        | ,          | our messages      |         | My Prof      | ile                        |                             |
| Dashboard PEP Invitatio                             | ons 🖸                   | User directory        |                 | Your lean        | ners       |            | ichools Directory |         | Logout       |                            |                             |
|                                                     |                         |                       |                 |                  |            |            |                   | _       |              |                            |                             |
| Add a new result                                    |                         |                       |                 |                  |            |            |                   |         |              |                            |                             |
| Keystage                                            |                         | KS 2                  |                 |                  |            |            |                   |         |              |                            | ~                           |
| Cubicat                                             |                         | English Br            | a dia a         |                  |            |            |                   |         |              |                            |                             |
| Subject                                             |                         | English - Re          | sauing          |                  |            |            |                   |         |              |                            |                             |
| Scoring system                                      |                         | SATs                  |                 |                  |            |            |                   |         |              |                            | ~                           |
| End of Keystage level                               |                         | Select                |                 |                  |            |            |                   |         |              |                            | ~                           |
| Back Save                                           |                         |                       |                 |                  |            |            |                   |         |              |                            |                             |
| End of Keystage Results                             |                         |                       |                 |                  |            |            |                   |         |              |                            |                             |
| Keystage                                            | Subject                 |                       | Scoring s       | vstem            |            |            |                   | Result  |              |                            |                             |
|                                                     | ,                       | ~                     |                 |                  |            |            |                   |         |              |                            | 16.30                       |
| u 😂 🚍 🖬 🗴 🔕                                         | 🔮 🔛 🕛                   | <b>•</b>              |                 |                  |            |            |                   |         | 1            | - 11 - 10                  | 27/05/2020                  |

#### The SEND page

| Attps://epepanline.co.uk/users/4841/assessments/50/profe                 | 요 두 🚊 🖒 🧐 Intranet: North Yorkshire Count 👩 ePEP Manage | r - Professiona X                                                      | - = <mark>=</mark><br>h + i    |
|--------------------------------------------------------------------------|---------------------------------------------------------|------------------------------------------------------------------------|--------------------------------|
| 🙀 🕘 My Council - Home 🛑 My Tiles                                         |                                                         |                                                                        |                                |
| View PEP Details                                                         | SEND                                                    |                                                                        |                                |
| <b></b>                                                                  | Is a SEND identified?                                   | ⊖ Yes ⊖ No                                                             |                                |
| .Ч.                                                                      | If the SEND is in regard to Social Emotion              | al and Mental Health please also complete the SEMH section of this PEP |                                |
| (Year 7)                                                                 | Does the child / young Person have an<br>EHCP?          | ⊖ Yes ⊖ No                                                             |                                |
| A. Social Worker Section                                                 | If YES, please answer the following:                    |                                                                        |                                |
| Personal Information                                                     | What is the date of the next annual review?             |                                                                        |                                |
| Care Information                                                         |                                                         |                                                                        | $\checkmark$                   |
| Previous School/Settings                                                 |                                                         |                                                                        | ^                              |
| Key Contacts                                                             | who are the issuing authority?                          |                                                                        | 0                              |
| Social Worker Sign Off                                                   |                                                         |                                                                        |                                |
| B. Designated Teacher Section                                            | What is the primary need identified in the EHCP?        |                                                                        | $\bigcirc$                     |
| COVID-19 summer term Education Information Attendance                    | If NO please answer the following:                      |                                                                        |                                |
| General Overview of School/DT<br>Attainment Levels and Progress          | Have you received higher needs funding?                 | ○ Yes ○ No                                                             |                                |
| SEND<br>Social, Emotional and Mental Health                              | If yes, how have you used this funding?                 |                                                                        | $\widehat{}$                   |
| Part Time Timetables And Alt. Education<br>Arrangements                  | Is there a SEN support plan?                            | 🔿 Yes 🔿 No                                                             |                                |
| Current Support<br>14-19+ Plan for Education, Employment and<br>Training | If yes, please outline the plan                         |                                                                        | $\langle \rangle$              |
|                                                                          | P 🔒 🤝                                                   |                                                                        | al 🕕 14:19<br>27/0 <u>5/20</u> |

At the bottom of the SEND page you can attach a document such as an EHCP or Speech Report or any other information. You can also view what has been attached.

| B. Designated Teacher Section   COVID-19 summer term   Education Information   Attendance   General Develved SchoolDT   Attainment Levels and Progress   SBND   Social, Enclored and Menta Health   Transitions   Transitions   Part Time Interables And Alk, Education   Transitions   Attainment Levels and Progress   SBND   Current Support   I 143+ Plan for Stocation, Employment and<br>Transitions   MART Target   Vina I other services are involved to support<br>the plan?   Vina I other services are involved to support<br>the plan?   C: Young Persons View   SOUID LE 1/*   Mart Target   Vina Teatas and Interests   Summer 3202 Ouestions   D. Foster Carer   Parer Time Support   Ver Teating Atom Levels   Summer 3202 Ouestions   Add an Attachment   Ver Selling About Learning   Ver Teating Atom Levels   Support Flag Off   Ver Teating Atom Levels   Support Sign Off   Ver Selling Shout Learning   Ver Teating Atom Levels   Support Sign Off   Ver Selling About Learning   Ver Teating Atom Levels   Support Sign Off   Ver Selling About Learning   Ver Teating Atom Levels   Support Sign Off   Ver Selling About Learning   Ver Teating Atom Levels   Support Sign Off   Ver Selling Core   Support                                                                                                    | My Council - Home 📵 My Tiles                        |                                             |            |                     |
|----------------------------------------------------------------------------------------------------|-----------------------------------------------------|---------------------------------------------|------------|---------------------|
| COVD-19 summary term         Becaudio Information         Attendance         General Overview of SchoolDT         Attendance         General Overview of SchoolDT         Attendance         General Overview of SchoolDT         Attendance         General Overview of SchoolDT         Attendance         General Overview of SchoolDT         Attendance         General Overview of SchoolDT         Attendance         General Overview of SchoolDT         Attendance         General Overview of SchoolDT         Have you received higher needs funding?         View of SchoolDT         If yes, how have you used this funding?         View of SchoolDT         If yes, please outline the plan         What other services are involved to support         C: Young Persons View         GOUIDDLE */         Your Teelmas and Interestas         Summer 2020 Questions         D. Foster Carer         Parent/Carer Views         E. YS Final PEP Sign Off         View PeP-sign Off         View No View         Coverview                                                                                                    | Designated Teacher Section                          | EHCP?                                       |            | $\sim$              |
| distantion formation   distantion formation   likemance   distantion formation   likemance   distantion   likemance   distantion   likemance   likemance                                                                                                    | DVID-19 summer term                                 |                                             |            |                     |
| Itendance   enail Overview of SchoolDT   Tammer Levels and Progress   END   coisil, Enotoloal and Mental Health   arritmose   arritmose   courd persons View   Solution Learning   ummer 2020 Questions                                                                                                    | lucation Information                                | If NO please answer the following:          |            |                     |
| seneral Overview of SchoolDT   table Progress   END   call, Introdictal and Mental Health   anations   anations   anattacher signed   anatta                                                                                                    | tendance                                            | in NO please answer the following.          |            |                     |
| ND         ND         SOU         SOU         South Endoted and Mental Health         antilitions         antilitions         antil                                                                                                    | eneral Overview of School/DT                        | Have you received higher needs funding?     | ○ Yes ○ No |                     |
| ND         csl,Emotional and Mental Health maniforms         sandtions         sandtions         is there a SEN support plan?         is there a SEN support plan?         is there a SEN support plan?         if yes, how have you used this funding?         is there a SEN support plan?         is there a SEN support plan?         if yes, please outline the plan         if yes, please outline the plan?         What other services are involved to support         if yes, please outline the plan?         What other services are involved to support         the plan?         Has a request for a statutory assessment         over Sections         Foster Carer         rentificater Views         VS Final PEP Sign Off         PFP Seign off         atlary Assurance         O Overview                                                                                                    | tainment Levels and Progress                        | have you received higher needs funding i    |            |                     |
| Colar Ended Solutions       In Sex, for a statutory         In Time Translates And AL Education transport       Is there a SEN support plan?         Is there a SEN support plan?       Yes \ No         Is there a SEN support plan?       If yes, please outline the plan         ANTT Targets       What other services are involved to support         See The for W & DT       If yes, please outline the plan         Young Persons View       Image: Source outline the progress made         SoUIDDLE 4/       If yes, please describe the progress made         with the assessment mmade?       Yes \ No         Fost Carer       If yes, please describe the progress made         restRoder Views       Add an Attachnesity         Vis Final PEP Sign Off       Save settings         PeP-Sign Off       PeP-Sign Off         PeP-Sign Off       PeP-Sign Off         PeP-Sign Off       Save settings                                                                                                    | D                                                   | If yes, how have you used this funding?     |            | ^                   |
| And Targets and All. Education<br>Tangements<br>The Time back All. Education<br>Tangements<br>The Time Tor Subuck All. Education<br>Targets and Tor Subuck All. Education<br>The spin of Subuck All. Education<br>The spin of Subuck All. Education<br>Subuck All. Education<br>The spin of Subuck All. Education<br>The spin of Subuck All. Education<br>The spin of Subuck All. Education<br>Subuck All. Education<br>The spin of Subuck All. Education<br>The spin of Subuck                                | cial, Emotional and Mental Health                   | it yes, now have you used this funding :    |            | ~                   |
| nt Time Timetables And ALE. Education anagements   anagements   arrent Eupoport   49 Pain for Education, Employment and anagements   ARX Trayses   BY Bayer Final RPEP Sign Off   Voung Persons View   SOUIDDLE //   ur Feelings About Learning   ur Facting and interests   mmer 2020 Questions   Foster Carer rent/Carer Views Set Final RPEP Sign Off Set Parent Core Views Set Sign Off Set Carer Set Sign Off Set Sign Off Set                                                                                                    | ansitions                                           |                                             |            |                     |
| If yes, please outline the plan   If yes, please outline the plan   If yes, please outline the plan   What other services are involved to support   ignated Teacher Sign Off     Young Persons View   SOUIDDLE //   If yes, please describe the progress made   with the specessment   If yes, please describe the progress made   with the specessment   If yes, please describe the progress made   with the specessment   If yes, please describe the progress made   with the specessment   Vatachments   Add an Attachments   Save settings                                                                                                    | rt Time Timetables And Alt. Education<br>rangements | is there a SEN support plan?                | ⊖ Yes ⊖ No |                     |
| 19-Plan for Education, Employment and<br>ining     If yes, please outline the plan       ART Targets     PEP Meeting       ET Support Plan for 6W & DT<br>signated Teacher Sign Off     What other services are involved to support<br>the plan?       Young Persons View     Vise, please describe the progress made<br>with the assessment     Ves O No       Solutions     Add an Attachment       Save settingan       Vise Final PEP Sign Off       PEP-Sign Off       PEP-Sign Off                                                                                                    | rrent Support                                       |                                             |            |                     |
| ART Targets         PEP Meeting         ET Bupont Plan for 6 W & D T         signated Teacher Sign Off         Young Persons View <b>O</b> (redings About Learning)                                                                                                    | 19+ Plan for Education, Employment and<br>ining     | If yes, please outline the plan             |            | $\bigcirc$          |
| IPEP Betring       What other services are involved to support         signated Teacher Sign Off       Has a request for a statutory assessment       O Yes O No         Source Carer       If yes, please describe the progress made       with the assessment       If yes, please describe the progress made         Proter Carer       Attachments       Add an Attachments       Save settings         Signate PEP Sign Off       Save settings       Save settings                                                                                                    | ART Targets                                         |                                             |            |                     |
| ET Support Plan for SW & OT<br>ignated Teacher Sign Off     the plan?       Has a request for a statutory assessment<br>been made?     • Yes • No       SolyDE & for<br>unr 2x20 Questors     If yes, plass describe the progress made<br>with the assessment<br>render 2x0 Questors     • Yes • No       Foster Carer<br>ent/Carer Views     Add an Attachment     Save settings       Save settings     Save settings                                                                                                    | PEP Meeting                                         | What other services are involved to support |            | ^                   |
| signated Teacher Sign Off     Young Persons View   SOUIDDLE 6/   If Peelings About Learning   If alents and interests   mmer 2020 Questions   Foster Carer   ent/Carer Views   Add an Attachment   Save settings   Save settings                                                                                                    | ET Support Plan for SW & DT                         | the plan?                                   |            | ~                   |
| Has a request for a statutory assessment     • Yes • No       Solution E for     • He as request for a statutory assessment     • Yes • No       Has a request for a statutory assessment     • Yes • No       Solution E for     • He as request for a statutory assessment     • He on made?       If yee, please describe the progress made with the assessment     • He on made?     • He on made?       Foster Carer     • Attachment     • Attachment       Save settings     • Save settings                                                                                                    | ignated Teacher Sign Off                            |                                             |            |                     |
| Young Persons View     been made?       SOUIDDLE 4/<br>ur Feelings About Learning<br>ur Takets and Interests<br>immer 2020 Questions     If yes, plase describe the progress made<br>with the systematic<br>interest and the systematic<br>with the systematic<br>interest and the systematic<br>interest and the |                                                     | Has a request for a statutory assessment    | ○ Yes ○ No |                     |
| SQUIDDLE f/     If yes, please describe the progress made with the systematic term of the systematic term of the systematic term of the systematic term of terms of the systematic term of terms of terms                                                                                                    | Young Persons View                                  | been made?                                  |            |                     |
| with the systematic       with the systematic       Add an Attachments       Add an Attachments       Add an Attachments       Save settings                                                                                                    | SQUIDDLE W                                          | If yes, please describe the progress made   |            | ^                   |
| ur Tatents and Interests     Add an Attachments       Foster Carer     Add an Attachments       rent/Carer Views     Save settings       VS Final PEP Sign Off     Bitly Assurance       Overview     Overview                                                                                                    | ur Feelings About Learning                          | with the assessment                         |            | ~                   |
| Immer 2020 Questions     Attachments       Foster Carer     Add an Attachments       Foster Carer     Save settings       VS Final PEP Sign Off     Base settings       PEP-Sign Off     Save settings       Overview     Save settings                                                                                                    | ur Talents and Interests                            |                                             |            |                     |
| Foster Carer     Save settings       VS Final PEP Sign Off     PEP-Sign Off       PEP-Sign Off     allin Assurance       O Overview     O                                                                                                    | mmer 2020 Questions                                 | Attachments Add an Attachment               |            |                     |
| Save settings Save settings Sa                                                                                                    | Foster Carer                                        |                                             |            |                     |
| VS Final PEP Sign Off iPEP-Sign Off allity Assurance 0 Overview                                                                                                    | rent/Carer Views                                    | Save settings                               |            |                     |
| s PEP-Bign Off<br>allity Assurance<br>O O Verview                                                                                                    | VS Final PEP Sign Off                               |                                             |            |                     |
| ality Assurance<br>D Overview                                                                                                    | PEP-Sign Off                                        |                                             |            |                     |
| 3 Overview                                                                                                    | ality Assurance                                     |                                             |            |                     |
|                                                                                                    | O Overview                                          |                                             |            |                     |
|                                                                                                    |                                                     |                                             |            |                     |
|                                                                                                    |                                                     |                                             |            |                     |
|                                                                                                    | 🛆 🚞 🖬 🖬 🔂 🔂                                         |                                             |            | 14:1 × 10 × 10 × 10 |

Adding an attachment click on the Attachments tab and the following page will come up

| ← ⊖ 🙆 https://epeponli                                                                                                    | ine.co.uk/users/4841/assessments/50/attact 🔎 = 🍵                                                                                                    | 🗴 🖉 🧕 Intranet: North Yorkshire Count 🥝 | #EP Manager - Professional S 💋 ePEP | Manager - Create new × |            | ×     |
|----------------------------------------------------------------------------------------------------|----------------------------------------------------------------------------------------------------|-----------------------------------------|-------------------------------------|------------------------|------------|-------|
| 🚖 🕘 My Council - Home 🔞                                                                                                    | My Tiles                                                                                                    |                                         |                                     |                        |            |       |
| Home                                                                                                    | Administration tools                                                                                                    | User Roles                              | Notice board                        | Your messages          | My Profile |       |
| Dashboard                                                                                                    | PEP Invitations                                                                                                    | User directory                          | Your learners                       | Schools Directory      | Logout     |       |
| Create n                                                                                                    | ew document                                                                                                    |                                         |                                     |                        |            |       |
| Select a document f                                                                                                    | from your computer to upload it into th                                                                                                    | is attachment section.                  |                                     |                        |            |       |
| Your upload file sho<br>The following file for<br>Microsoft Wo<br>Microsoft Exc<br>Microsoft Pov<br>Adobe Portak<br>Images (.jpg, | suid be less then 5MB.<br>rmats are allowed:<br>rd Document (.doc and .docx)<br>cel Spreadsheet (.xis and .xisx)<br>werPoint Presentations (.ppt and .ppts<br>ble Document Format (.pdf)<br>.bmp and .png) | )                                       |                                     |                        |            |       |
| Title                                                                                                    |                                                                                                    | May PEP 2020                            |                                     |                        |            |       |
| Description                                                                                                    |                                                                                                    | Teacher Comments                        |                                     |                        |            | ×     |
| Document                                                                                                    |                                                                                                    |                                         | Browse                              |                        |            |       |
|                                                                                                    |                                                                                                    | Back Update                             |                                     |                        |            |       |
|                                                                                                    |                                                                                                    |                                         | oPEP                                |                        |            |       |
| a 🙆 🗎 🛚                                                                                                    | w] X] 🥱 📭                                                                                                    | 0                                       |                                     |                        | · · · · ·  | 14:20 |

Social, Emotional and Mental Health page

| <ul> <li>Mtps://epeponine.co.uk/useru/4841/aussuments/50/prof</li> <li>My Council - Home (2) My Tiles</li> </ul> | : D + 🗎 C 👩 Intranet North Torishire Court. 🔓 of CP Manage                                                                | r - Professional S 💋 ePEP Manager - Professiona X                                                                                                    | ń, |
|----------------------------------------------------------------------------------------------------|----------------------------------------------------------------------------------------------------|----------------------------------------------------------------------------------------------------|----|
| View PEP Details                                                                                                 | Health and Emotional Well Being                                                                                           |                                                                                                    |    |
| *                                                                                                    | Are there any health issues, or issue     Is the young person's level of health     NB this is intended to be a rough inc | is to do with emotional well-being?<br>and emotional well-being as 'Green' 'Amber' or 'Red'?<br>licator to focus any need for further action.                                        |    |
| (Year 7)                                                                                                    | Green — happy in school, confident     Amber — issues affect learning and     Red — issues significantly affect learning  | socially and developing resilience<br>social interaction but copes well with support and is developing resilience<br>ming and social interaction and concerns remain despite support |    |
| A. Social Worker Section                                                                                         | Please indicate the young person's level of                                                                               | ○ Green ○ Amber ○ Red ○ Not Known                                                                                                    |    |
| Personal Information                                                                                             | health and emotional well-being:                                                                                          | 0 0 0 0                                                                                                    |    |
| Care Information                                                                                                 |                                                                                                    |                                                                                                    |    |
| Previous School/Settings                                                                                         | Please provide further details of issues as                                                                               |                                                                                                    | ~  |
| Key Contacts                                                                                                    | needed                                                                                                    |                                                                                                    | ~  |
| Social Worker Sign Off                                                                                           |                                                                                                    |                                                                                                    |    |
|                                                                                                    | Please enter the Total SDQ Score:                                                                                         |                                                                                                    | 0  |
| B. Designated Teacher Section                                                                                    |                                                                                                    |                                                                                                    |    |
| COVID-19 summer term                                                                                             |                                                                                                    |                                                                                                    |    |
| Education Information                                                                                            | If the young person is rated at Amber or                                                                                  | Yes  No  Not  Known                                                                                                    |    |
| Attendance                                                                                                    | Red, or they have an SDQ score over and                                                                                   |                                                                                                    |    |
| General Overview of School/DT                                                                                    | above your local threshold for referral to                                                                                |                                                                                                    |    |
| Attainment Levels and Progress                                                                                   | CAMHS, has a referral been made and are                                                                                   |                                                                                                    |    |
| SEND                                                                                                    | CAMHS involved?                                                                                                    |                                                                                                    |    |
| Social, Emotional and Mental Health                                                                              |                                                                                                    |                                                                                                    |    |
| Transitions                                                                                                    | If 'no' or 'not known', please give details:                                                                              |                                                                                                    |    |
| Part Time Timetables And Alt. Education<br>Arrangements                                                          |                                                                                                    |                                                                                                    | ~  |
| Current Support                                                                                                  | If 'yes', are CAMHS (Child and Adolescent                                                                                 | ○ Yes ○ No ○ Not Known                                                                                                    |    |
| 14-19+ Plan for Education, Employment and<br>Training                                                            | Mental Health Services), care and<br>education basing joint meetings to                                                   |                                                                                                    |    |
| SMART Targets                                                                                                    |                                                                                                    |                                                                                                    |    |

# The Transition pages

| <ul> <li>(a) (a) https://epeponline.co.uk/users/4541/assessments/55/profe</li> <li>(b) My Council - Home (a) My Tales</li> </ul>                                                              | - 🗎 🖉 👰 Intranet: North York  | shire Count. 🙆 ePEP M | anager - Ptofessiona_ × |                                |                                   | - =<br>h *         |
|----------------------------------------------------------------------------------------------------|-------------------------------|-----------------------|-------------------------|--------------------------------|-----------------------------------|--------------------|
| View PEP Details                                                                                                    | Transition                    |                       |                         |                                | Ad                                | d new Transition   |
| *                                                                                                    | Transition ID                 | Start date            | Current School          | Agreed New School              | PEP ID                            | Action             |
| Timmy Testobild                                                                                                    |                               |                       |                         |                                |                                   |                    |
| (Year 7)                                                                                                    |                               |                       |                         |                                |                                   |                    |
| (                                                                                                    |                               |                       |                         |                                |                                   |                    |
| A. Social Worker Section                                                                                                    |                               |                       |                         |                                |                                   |                    |
| Personal Information                                                                                                    |                               |                       |                         |                                |                                   |                    |
| Care Information Previous School/Settings                                                                                                    |                               |                       |                         |                                |                                   |                    |
| Key Contacts                                                                                                    |                               |                       |                         |                                |                                   |                    |
| Social Worker Sign Off                                                                                                    |                               |                       |                         |                                |                                   |                    |
| B. Designated Teacher Section                                                                                                    |                               |                       |                         |                                |                                   |                    |
| Education Information                                                                                                    |                               |                       |                         |                                |                                   |                    |
| Attendance<br>General Overview of School/DT                                                                                                    |                               |                       |                         |                                |                                   |                    |
| Attainment Levels and Progress                                                                                                    |                               |                       |                         |                                |                                   |                    |
| SEND<br>Social, Emotional and Mental Health                                                                                                    |                               |                       |                         |                                |                                   |                    |
| Transitions                                                                                                    |                               |                       |                         |                                |                                   |                    |
| Part Time Timetables And Alt. Education<br>Arrangements                                                                                                    |                               |                       |                         |                                |                                   |                    |
| Current Support                                                                                                    |                               |                       |                         |                                |                                   |                    |
| Training                                                                                                    |                               |                       |                         |                                |                                   |                    |
| 🤁 🚆 wi xi 😪 🚥 🔛                                                                                                    | 0 🕒 🧼 👘                       |                       |                         |                                | - 11                              | 142<br>142 27/05/2 |
| (a) Miga: experiment and low With Your Store Proc. ()     (F) Guard - Home      () Ur Guard - Home      () Ur Tas     () Ur Guard - Home      () Ur Tas     () Ur Guard - Home      () Ur Tas | • 🔒 C 🧕 Intranet North York   | shire Count 👩 oPEP Ma | nager - Users X         |                                | L ∈<br>Wednesday                  | ditUser Logo       |
| tello, Pauline Cross                                                                                                    | arch via ( User ID / Name     | / UPN / Email )       | ♥ Sear                  | virtual :                      | School Contact Nur<br>1609 533231 | 14:24:1<br>mber:   |
| me Administration tools                                                                                                    | User Roles                    |                       | Notice board            | Your messages                  | My Profile                        |                    |
| shboard PEP Invitations                                                                                                    | User directory                |                       | Your learners           | Schools Directory              | Logout                            |                    |
| School Transitions<br>It is essential that this be filed in for any school placement chan                                                                                                    | ige or move                   |                       |                         |                                |                                   |                    |
| Transition to:                                                                                                    | <ul> <li>Infant So</li> </ul> | shool () Primary      | School 🔘 Secondary Sch  | ool 🔿 6th Form/FE/Apprenticesh | ips () FE/HE ()                   | Other              |
| Reason for Transition:                                                                                                    |                               |                       |                         |                                |                                   | ¥                  |
| Has the application for new school been submitted to t<br>Local Authority or Education Setting?                                                                                               | the OYes O                    | No 🔿 Not Know         | 'n                      |                                |                                   |                    |
| What schools were requested, in order of preference?                                                                                                    |                               |                       |                         |                                |                                   |                    |
| 1st Preference                                                                                                    |                               |                       |                         |                                |                                   | Y                  |
|                                                                                                    |                               |                       |                         |                                |                                   | ~                  |
| 2nd Preference                                                                                                    |                               |                       |                         |                                |                                   |                    |
| 2nd Preference<br>3rd Preference                                                                                                    |                               |                       |                         |                                |                                   | ×                  |

Part Time Timetables and Alternative Education Arrangements

| 1 1 1 1 1 1 1 1 1 1 1 1 1 1 1 1 1 1 1                                                                                                    |                                                                                                    |            |
|----------------------------------------------------------------------------------------------------|----------------------------------------------------------------------------------------------------|------------|
| https://epeponline.co.uk/users/4841/assessments/50/pi                                                                                                    | prote: D 👻 🗰 O 🛛 🚱 Intranet: North Yorkshire Count 🧔 ePEP Manager - Professiona ×                                                                                                    | n          |
| My Council - Home U My Tiles                                                                                                    |                                                                                                    |            |
|                                                                                                    | _                                                                                                    |            |
|                                                                                                    |                                                                                                    |            |
| ew PEP Details                                                                                                    | Part Time Timetables and Alternative Education Arrangements                                                                                                    |            |
| *                                                                                                    | Is the Young Person on a full time O Yes O No O Not Known timetable?                                                                                                    |            |
| Timmy Testchild<br>(Year 7)                                                                                                    | If not full timetable, please fill in reasons, and hours per week boxes below.<br>Young people are legally entitled to a full time education<br>Behaviour in not a sufficient reason for a part time timetable.<br>To support a young person's transition or re-integration, a young person may have a short term, part time or alternative<br>timetable.<br>Part time timetables must not be open ended, must be agreed by all parties and reviewed regulary.<br>V10 and above to more tome software accounting and the expension for a scanted are colleaded and and<br>the timetables must not be open ended, must be agreed by all parties and reviewed regulary. | e off site |
| Social Worker Section                                                                                                    | <ul> <li>In 110 and above, longer term alternative provision may be appropriate [e.g. a practical or college course].</li> </ul>                                                                                                    |            |
| ersonal Information                                                                                                    |                                                                                                    |            |
| are Information                                                                                                    | What is the reason for the part time                                                                                                    |            |
|                                                                                                    | timetable?                                                                                                    |            |
| evious School/Settings                                                                                                    |                                                                                                    |            |
| evious School/Settings<br>ey Contacts                                                                                                    |                                                                                                    |            |
| revious School/Settings<br>zy Contacts<br>xcial Worker Sign Off                                                                                                    | Start date for this arrangement                                                                                                    |            |
| evious School/Settings<br>sy Contacts<br>scial Worker Sign Off<br>. Designated Teacher Section                                                                                                    | Start date for this arrangement Date for return to full time timetable                                                                                                    |            |
| evious School/Bettings<br>by Contacts<br>colal Worker Sign Off<br>Designated Teacher Section<br>OVID-19 summer term                                                                                                    | Start date for this arrangement Date for return to full time timetable Use outputs of the control time timetable                                                                                                    |            |
| evicus Echoci/Bettings<br>ey Contacts<br>Contacts<br>Designated Teacher Section<br>DVID-19 summer term<br>DVID-19 summer term                                                                                                    | Start date for this arrangement       Date for return to full time timetable       Has everyone at the meeting agreed it?         Yes     No   No Known                                                                                                    |            |
| evicus School/Bettings<br>social Worker Sign Off<br>                                                                                                    | Start date for this arrangement Date for return to full time timetable Has everyone at the meeting agreed it? Yes No Not Known                                                                                                    |            |
| evicus School/Bettings<br>ry Contacts<br>Contacts<br>Designated Teacher Section<br>DVID-19 summer term<br>ducation information<br>tendance<br>neral Overview of SchoolDT                                                                                                    | Start date for this arrangement       Date for return to full time timetable       Has everyone at the meeting agreed It? <ul> <li>Yes</li> <li>No</li> <li>Not Known</li> </ul>                                                                                                    |            |
| vervous School/Settings<br>ye Contacts<br>colal Worker Sign Off<br>Designated Teacher Section<br>DVID-19 summer term<br>fucation Information<br>Intradance<br>merral Overview of School/DT<br>Tatiment Levies and Progress                                                                                                    | Start date for this arrangement       Date for return to full time timetable       Has everyone at the meeting agreed it?     Yes     No     Not Known       Monday     Tuesday     Wednesday     Thursday     Friday                                                                                                    |            |
| vervous Schooldiettings<br>ye Contacts<br>Designated Teacher Section<br>2010-19 summer term<br>Jourice Information<br>tendance<br>renal Overview of SchoolDT<br>talaiment Levels and Progress<br>IND                                                                                                    | Start date for this arrangement Date for return to full time timetable Has everyone at the meeting agreed #? O Yes O No O Not Known Monday Tuesday Wednesday Thursday Friday                                                                                                    |            |
| vervous Schoollisettings<br>yey Contacts<br>ocial Worker Sign Off<br>Designated Teacher Section<br>DVD-19 summer term<br>Sucation Information<br>Information<br>Informati | Start date for this arrangement Date for return to full time timetable Has everyone at the meeting agreed it? Yes No Not Known Monday Tuesday Wednesday Thursday Friday Morning                                                                                                    |            |
| vervous Schooldiettings<br>ye Contacts<br>Designated Teacher Section<br>DVID-19 summer term<br>DVID-19 summer term<br>Ducation Information<br>tendance<br>enral Dverview of SchoolDT<br>taliment Levels and Progress<br>DVD<br>Duckle, Enrotional and Mental Health<br>antitions                                                                                                    | Start date for this arrangement Date for return to full time timetable Has everyone at the meeting agreed it?       Monday     Tuesday     Not Known         Monday     Tuesday     Wednesday     Thursday     Friday                                                                                                    |            |
| versions Schoollisettings<br>ever Contacts<br>cotal Worker Sign Off<br>Designated Teacher Section<br>WOVD-19 summer term<br>ducation Information<br>tendance<br>renard Overview of School/DT<br>talainmet Levels and Progress<br>END<br>Contactors Information<br>Nations<br>Renations<br>writions<br>writions<br>mensables And A.E. Education<br>magnetents                                                                                                    | Start date for this arrangement Date for return to full time timetable Has everyone at the meeting agreed #? O Yes O No O Not Known  Monday Tuesday Wednesday Thursday Friday Morning O O O O O O O O O O O O O O O O O O O                                                                                                    |            |

#### Current Support page.

Old information from the last PEP will carry forwards. Check and update where necessary.

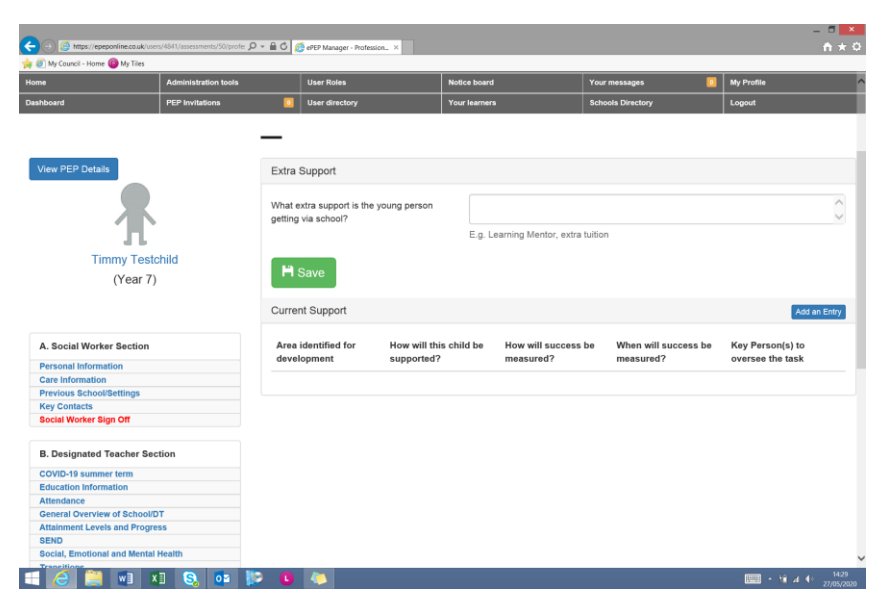

14 – 19+ Plan for Education, Employment and Training

| ew PEP Details                                                                                                    | 14 19 Plan for Education                                                                                                    |                                                                                                    |                                                                                                    |
|----------------------------------------------------------------------------------------------------|----------------------------------------------------------------------------------------------------|----------------------------------------------------------------------------------------------------|----------------------------------------------------------------------------------------------------|
|                                                                                                    |                                                                                                    |                                                                                                    |                                                                                                    |
| 不                                                                                                    | From Y9 the Careers Advisor meets with the parties agree this is not necessary.                                                                                                    | he Young Person, fills this section in before the n                                                                                                    | neeting and attends the meeting unless all                                                                                                    |
| Timmy Testchild<br>(Year 7)                                                                                                    | Name of careers advisor                                                                                                    |                                                                                                    |                                                                                                    |
|                                                                                                    | Long term plans [what do you want to do<br>for a job?]                                                                                                    |                                                                                                    |                                                                                                    |
| Social Worker Section                                                                                                    |                                                                                                    |                                                                                                    |                                                                                                    |
| are information                                                                                                    | Medium term plan [what are you going to<br>do 16+ to get to the long plan?]                                                                                                    |                                                                                                    |                                                                                                    |
| evious School/Settings<br>ey Contacts                                                                                                    |                                                                                                    |                                                                                                    |                                                                                                    |
| ocial Worker Sign Off                                                                                                    | Are you interested in an apprenticeship?                                                                                                    | ○ Yes ○ No ○ Not Known                                                                                                    |                                                                                                    |
| Designated Teacher Section                                                                                                    | Will predicted qualifications make the Post<br>16 plan possible?                                                                                                    | ○ Yes ○ No ○ Not Known                                                                                                    |                                                                                                    |
| DVID-19 summer term                                                                                                    | Mould you like to de work eventionee?                                                                                                    | O Yee O Ne O Net Keeven                                                                                                    |                                                                                                    |
| tendance                                                                                                    | would you like to do work experience?                                                                                                    |                                                                                                    |                                                                                                    |
| eneral Overview of School/DT<br>Itainment Levels and Progress                                                                                                    | If yes, in what areas of work?                                                                                                    |                                                                                                    |                                                                                                    |
| END<br>scial, Emotional and Mental Health                                                                                                    |                                                                                                    |                                                                                                    |                                                                                                    |
| ansitions                                                                                                    | If yes, fill in an action below.                                                                                                    |                                                                                                    |                                                                                                    |
| rangements                                                                                                    |                                                                                                    |                                                                                                    |                                                                                                    |
| -19+ Plan for Education, Employment and alning                                                                                                    | If young person is in Y11, do they agree to<br>share information with Post 16 providers?                                                                                                    | 🔾 Yes 🔘 No 🔘 Not Known                                                                                                    |                                                                                                    |
| Wei X Source Contraction (4317) assessments (550pc)                                                                                                    | P = â C i delP Manage - Profession. ×                                                                                                    | _                                                                                                    | , 11 4 € 2<br>- 0<br>- 0                                                                                                    |
| Migal Leptonineccula (servi NA1/assessment) 20 profile     Migal Leptonineccula (servi NA1/assessment) 20 profile     Migal Leptonineccula (servi NA1/ass | P ← @ C @ ePEP Manager - Proteston × If yes, fill in an action below.                                                                                                    | _                                                                                                    | = ∩                                                                                                    |
| Mono: Imperioritiescular, complete Complete Complete | · P + B C ■ ett? Messer-Potesser, ×                                                                                                    |                                                                                                    | , m - n - a t - <sub>2</sub><br>- ⊂<br>∩                                                                                                    |
| Mexicon Construction of the second second seco | P + B C  APP Masser - Notestien, s<br>If yes, fill in an action below.<br>If young person is in Y11, do they agree to<br>share information with Post 16 provider?                                                                                                    | O Yes O No O Not Known                                                                                                    | ■ • n. 4 •                                                                                                    |
| Media VI E S 03     Monor the second second se | P + B O     #417 Meager-Polesson, x       If yes, fill in an action below.       If young person is in Y11, do they agree to<br>share information with Post to providers?       NB Information is shared with due regard                                                                                                    | ⊙ Yes O No O Not Known<br>or saleguarding, confidentiality and data protects                                                                                                    | n - 19. d - 19. d - 19 |
| Median Construction     Median Construction     Median Construction     Median Construction     Median Construction     Median     Median  | P + B C       #HP Meager-Poleston, x         If yes, fill in an action below.         H young person is in Y11, do they agree to share information with Post IF providers?         NB Information is shared with due regard 1                                                                                                    | Yes No No No Known or safeguarding, confidentiality and data protector                                                                                                    | 19<br>19                                                                                                    |
| Media Will Kill (S) 03     Monor Array Control And All Education     Array Resolution And All Education     Array Resolution And All Education     Array Resolution     Array Resolution     Array Resolution     Array Resolution     Array Resolution     Array Resolution     Array Resolution     Array Resolution     Array Resolution     Array Resolution     Array Resolution     Array Resolution                                                                                                    | P • @ C       #471 Messer-Protesson, x         If yes, fill in an action below.         If young person is in Y11, do they agree to<br>share information with Post 16 providers?         NB Information is shared with due regard 1         List below actions to support this plan<br>briefle, work scienceme, field with filling in a                                                                                                    | Yes No No No Known or safeguarding, confidentiality and data protection Action                                                                                                    | n<br>To be done by<br>[Name]                                                                                                    |
| Median Construction     Median Construction     Median Construction     Median Construction     Median     Median    | P • C of the Manager - Profession. x      If yes, fill in an action below.      If young person is in Y11, do they agree to     share information with Post 16 providers?      NB Information is shared with due regard 1      List below actions to support this plan [visits, work experience, help with filling in forms set].                                                                                                    | Ves No No No No No Known or safeguarding, confidentiality and data protection Action                                                                                                    | In<br>To be done by<br>[Name] O Yes O No                                                                                                    |
| Will Kill ()     Another representation of the second second | P C C of Hanger - Rotense, 1      If yes, fill in an action below.      If young person is in Y11, do they agree to     share information with Post 16 providers?      NB Information is shared with due regard 1      List below actions to support this plan     [visits, work experience, help with filling in     forms etc.]                                                                                                    | ○ Yes ○ Ne ○ Not Known<br>or safeguarding, confidentially and data protection<br>Action                                                                                                    | To be done by         O Yes         No                                                                                                    |
| Will Kill ()     Non-representation of the second second sec | P C C rtf/Hanger-Rotmon, x      If yes, fill in an action below.      If young person is in Y11, do they agree to     share information with Post 16 providers?      NB Information is shared with due regard f      List below actions to support this plan     [vials, work experience, help with filling in     forms etc.]                                                                                                    | ○ Yes ○ No ○ Not Known<br>by safeguarding, confidentially and data protection<br>Action                                                                                                    | In<br>To be done by<br>[Name]<br>O Yes O No<br>O Yes O No                                                                                                    |
| Will Kill ()     Work of the second second sec | P - E C + 479 Manger-Roberton, s      If yes, fill in an action below.      If young person is in Y11, do they agree to share information with Post 16 providers?      NB Information is shared with due regard I      List below actions to support this plan     [visits, work experience, help with filling in     forms etc.]                                                                                                    | Ves No No NotKnown  readeguarding, confidentiality and data protection  Action                                                                                                    | m To be done by [Name] O Yes O No [                                                                                                    |
| Will Kill ()     Konstructure ()     Mexic respective calculates and will be constructed on the first first f | P -      C      ArtP Manger-Robuston, s      If yes, fill in an action below.      If young person is in Y11, do they agree to share information with Post 16 providers?      NB Information is shared with due regard 1      List below actions to support this plan     forms etc.]                                                                                                    | Ves No No Not Known or safeguarding, confidentiality and data protector Action                                                                                                    | m<br>To be done by<br>[Name]<br>O Yes O No<br>O Yes O No                                                                                                    |
| Will Kill ()     Non-repetitional and the set of the set of t | P -      C      ATP Manger-Robuston, s      If yes, fill in an action below.      If young person is in Y11, do they agree to     share information with Post 16 providers?      NB Information is shared with due regard 1      List below actions to support this plan     [vinits, work science, help with filling in     forms etc.]                                                                                                    | Yes No Not Known Yes No Not Known Action                                                                                                    | Image: A start of the start of the                        |
| Will Kill ()     Konset-state and the set of the set of the s | P + @ C       #PP Manger-Rolextins         If yes, fill n an action below.         Hyoung person is in Y11, do they agree to share information with Post 16 providers?         ND Information is hared with due regard f         List below actions to support this plan (visit, work construction, help with filling in forms etc.)                                                                                                    | Yes No Not Known reseleguarding, confidentiality and data protection Action Internation Internation I | Image: A start         -         -         -         -         -         -         -         -         -         -         -         -         -         -         -         -         -         -         -         -         -         -         -         -         -         -         -         -         -         -         -         -         -         -         -         -         -         -         -         -         -         -         -         -         -         -         -         -         -         -         -         -         -         -         -         -         -         -         -         -         -         -         -         -         -         -         -         -         -         -         -         -         -         -         -         -         -         -         -         -         -         -         -         -         -         -         -         -         -         -         -         -         -         -         -         -         -         -         -         -         -         -         -         -         -                                                                                                    |
| Will Kill ()     Konder Stever ()     Konder Stever ()     Konder S | P C C TH Manger - Roterion, . 1      If yes, fill in an action below.      If young person is in Y11, do they agree to share information with Post 16 providers?      NB Information is shared with due regard 1      List below actions to support this plan [visit, work experience, help with filling in forms etc.]      Will the school refease the young person flexibly to take up a work experience dire?                                                                                                    | Yes No No No No No Known  Con  Substance  Substance  Substance  No No No No No No No No No No No No No                                                                                                    | Image: A start of the start of the                        |
| A series of the series of the series of | P - C      Artif Manger-Roteron, x      If yes, fill in an action below.      If young person is in Y11, do they agree to share information with Post 16 providers?      NB Information is shared with due regard 1      List below actions to support this plan     [visit, work experience, help with filling in     forms etc.]      Will the school release the young person     fexibly to take up a work experience diffe?      In Y11 and at the stard of Y12, who will                                                                                                    | ○ Yes ○ Ne ○ Not Known       Action       Stores to be resolved at the PEP meeting       ○ Yes ○ No ○ Not Known                                                                                                    | Image: A control of the second second seco                        |
| A series of the series of the series of | PORT C C HISPARSON NOTION . 1      If yes, fill in an action below.      If young person is in Y11, do they agree to share information with Post 16 providers?      NB Information is shared with due regard 1      List below actions to support this plan [visits, work experience, help with filling in forms etc.]      Will the school release the young person flexibly to take up a work experience diff?      If young person is shared with experience diff?      Will the school release the young person flexibly to take up a work experience diff?      In Y11 and at the start of Y12, who will need with Post 16 doubtion or training | Ves Ne Ne NetKnown  r safeguarding, confidentially and data protection  Action  Source Source Sourc | In To be done by [Name] O Yes No O Yes No O Yes No O Yes No O Yes No                                                                                                    |
| Will Kill Constraints of the second second sec | P • • • • • • • • • • • • • • • • •                                                                                                    | Ves Ne Ne NetKnown  Ves Ves Ves Ves Ves Ves Ves Ves Ves Ve                                                                                                    | Image: Arrow of the second second s                        |
| Weil View of the second second s | P - # C                                                                                                    | Yes No Not Known Yes No Not Known Yes No Not Known                                                                                                    | Image: Point of the state of the state of the s                        |

### SMART Targets.

To add a SMART target click on the blue tab

| Contraction Contraction Contraction                     |      | 🧔 ePEP Man       | sger - Profession   | ×                       |                             |                              |                     |                 |                  |                                                | - = <mark>×</mark><br>n * 0 |
|---------------------------------------------------------|------|------------------|---------------------|-------------------------|-----------------------------|------------------------------|---------------------|-----------------|------------------|------------------------------------------------|-----------------------------|
| Council - Home W My lifes                               | _    | Liner dir        | ectory.             | _                       | Your le                     | STORTE                       |                     | pole Directory  |                  | Looput                                         |                             |
| Carrisons PL7 arriagons                                 |      | out di           |                     |                         | Total Is                    | annera                       |                     | and Directory   |                  | Logoat                                         |                             |
| View PEP Details                                        | Tarç | jets<br>RENT TAF | GETS                |                         |                             |                              |                     |                 |                  | 7 SM4                                          | INT TARGET                  |
| T                                                       | Id   | Created          | Туре                | S<br>T                  | imart<br>'arget             | Funding<br>status            | Target<br>Submitted | Date<br>Signoff | Reviewed<br>Date | Source of<br>funding                           |                             |
| (Year 7)                                                | 651  | 12/05/20         | 20 Attain<br>Progre | ment& N<br>Iss le<br>ti | faths - to<br>earn<br>ables | Funding<br>Approved by<br>VS | 12/05/2020<br>9     | 12/05/2020      |                  | Pupil Premium<br>Plus Autumn<br>Term (£250.00) | View<br>Delete              |
|                                                         | 488  | 08/04/20         | 20 Attain           | ment & L                | iteracy                     | Funding<br>Approved by       | 08/04/2020          | 08/04/2020      |                  | Pupil Premium<br>Plus Autumn                   | View                        |
| A. Social Worker Section                                |      |                  |                     |                         |                             | VS                           |                     |                 |                  | Term (£200.00)                                 | 00000                       |
| Personal Information                                    |      |                  |                     |                         |                             |                              |                     |                 |                  |                                                |                             |
| Care Information                                        |      |                  |                     |                         |                             |                              |                     |                 |                  |                                                |                             |
| Previous School/Settings                                | ACH  |                  | CETS                |                         |                             |                              |                     |                 |                  |                                                |                             |
| Key Contacts                                            | Ach  | LVLD IA          | COLID               |                         |                             |                              |                     |                 |                  |                                                |                             |
| Social Worker Sign Off                                  |      |                  |                     |                         |                             |                              |                     |                 |                  |                                                |                             |
|                                                         | Id   | Created          | Туре Ѕп             | nart Target             | Fundin                      | g status Ta                  | arget Submitted     | Date Signoff    | Reviewed         | Date Source of                                 | funding                     |
| B. Designated Teacher Section                           |      |                  |                     |                         |                             |                              |                     |                 |                  |                                                |                             |
| COVID-19 summer term<br>Education Information           | NOT  | ACHIEVE          | D TARGETS           | 3                       |                             |                              |                     |                 |                  |                                                |                             |
| Attendance                                              |      |                  |                     |                         |                             |                              |                     |                 |                  |                                                |                             |
| General Overview of School/DT                           | Let. | Created          | Tune Se             | art Target              | Eundin                      | a status Ta                  | root Submitted      | Date Signoff    | Reviewed         | Data Source of                                 | funding                     |
| Attainment Levels and Progress                          | Id   | Created          | Type an             | art large               | Funding                     | g status Ta                  | irget submitted     | Date Signon     | Reviewed         | Date Source of                                 | runding                     |
| SEND                                                    |      |                  |                     |                         |                             |                              |                     |                 |                  |                                                |                             |
| Social, Emotional and Mental Health                     |      |                  |                     |                         |                             |                              |                     |                 |                  |                                                |                             |
| Transitions                                             |      |                  |                     |                         |                             |                              |                     |                 |                  |                                                |                             |
| Part Time Timetables And Alt. Education<br>Arrangements |      |                  |                     |                         |                             |                              |                     |                 |                  |                                                |                             |
| 💷 🧀 🔛 🖬 😣 📭 🕌                                           | 2    |                  |                     |                         |                             |                              |                     |                 |                  | - 11 -                                         | 4 14:32<br>27/05/2020       |

Record the target

| My Council - Home 🜘 My Tile                         | s<br>I BED Invitations                               | I lear directory Very learners | Rekonte Directeor | Lenout                       |
|-----------------------------------------------------|------------------------------------------------------|--------------------------------|-------------------|------------------------------|
| oard                                                | PEP Invitations                                      | Your learners                  | Schools Directory | Logout                       |
|                                                     | Create a New SMART                                   | Target                         |                   |                              |
| w PEP Details                                       | Area of focus                                        | Attainment & Progress          |                   |                              |
|                                                     | What is the SMART targe                              | tt?                            | 0                 | ADD SMART TARGE              |
| л                                                   |                                                      |                                |                   | irce of<br>ding              |
| Timmy Te                                            | To be reviewed by                                    |                                |                   | il Premium View              |
| (Year                                               | 1                                                    | If any comments are needed     |                   | Autumn Delete<br>n (£250.00) |
|                                                     |                                                      |                                | <u></u>           | il Premium View              |
| Social Worker Section                               | Current situation                                    |                                |                   | n (£200.00)                  |
| rsonal Information<br>re Information                | our on another                                       |                                | C                 |                              |
| vious School/Settings<br>y Contacts                 | Improvement expected                                 |                                |                   |                              |
| cial Worker Sign Off                                |                                                      |                                | $\sim$            | Source of funding            |
| Designated Teacher                                  | Intervention type                                    | After school programme         |                   |                              |
| ucation Information                                 | Actions                                              |                                | <u></u>           |                              |
| endance<br>seral Overview of Scho                   |                                                      |                                | $\sim$            | Source of funding            |
| inment Levels and Pr<br>ID<br>ial, Emotional and Me | Who is responsible for su<br>young person to achieve | pporting the<br>this SMART     |                   |                              |
| nsitions<br>t Time Timetables And                   | target?                                              |                                |                   |                              |

Record the Pupil Premium Spending with the target

|                              | C C erer Manager                                        | r - Profession ×                                                                  |                          |                   |
|------------------------------|---------------------------------------------------------|-----------------------------------------------------------------------------------|--------------------------|-------------------|
| ly Council - Home 🔞 My Tiles |                                                         |                                                                                   |                          |                   |
| ard                          | Intervention type                                       | After school programme                                                            | $\checkmark$             | gout              |
|                              |                                                         |                                                                                   |                          |                   |
|                              | Actions                                                 |                                                                                   | ~                        |                   |
|                              |                                                         |                                                                                   | ~                        |                   |
| w PEP Details                |                                                         |                                                                                   |                          |                   |
|                              | Who is responsible for supporting the                   |                                                                                   |                          | ADD SMART TARGE   |
|                              | target?                                                 |                                                                                   |                          |                   |
|                              |                                                         |                                                                                   |                          | rce of            |
| 4.6                          |                                                         |                                                                                   |                          | ding              |
| Timmy Te                     | FUNDING                                                 |                                                                                   |                          | Bromium Mau       |
| (Year                        |                                                         |                                                                                   |                          | Autumn Delete     |
|                              | No Funding Pupil Premium                                |                                                                                   |                          | n (£250.00)       |
|                              |                                                         |                                                                                   |                          | Deservices (1000) |
|                              |                                                         |                                                                                   |                          | Autumn            |
| Social Worker Section        | ON-GOING REVIEW OF TARGET                               |                                                                                   |                          | n (£200.00)       |
| sonal Information            |                                                         |                                                                                   |                          |                   |
| e Information                | This can be completed at any time and                   | <ul> <li>Achieved</li> <li>Not Achieved</li> <li>In Progress / Current</li> </ul> |                          |                   |
| Contacts                     | will alert PEP reviewers to issues within<br>the target |                                                                                   |                          |                   |
| ial Worker Sign Off          | the target.                                             |                                                                                   |                          |                   |
|                              | Any further comments                                    |                                                                                   | ~                        | Source of funding |
| Designated Teacher S         |                                                         |                                                                                   | $\sim$                   |                   |
| /ID-19 summer term           |                                                         |                                                                                   |                          |                   |
| cation Information           |                                                         |                                                                                   |                          |                   |
| ndance                       | Save Target                                             |                                                                                   |                          |                   |
| eral Overview of School      | Save raiger                                             |                                                                                   |                          | Source of funding |
| ID                           |                                                         |                                                                                   |                          |                   |
| ial, Emotional and Men       |                                                         |                                                                                   | Cancel Creating a Target |                   |
| nsitions                     |                                                         |                                                                                   |                          |                   |
|                              | II. Education                                           |                                                                                   |                          |                   |

| My Council - Home My Tiles                                                                                      | IS/404 I/assessments/ 30/prote: D + I C C ePEP Manager                                      | - Profession ×                                    |                          | п ×                            |
|----------------------------------------------------------------------------------------------------|---------------------------------------------------------------------------------------------|---------------------------------------------------|--------------------------|--------------------------------|
| aboard                                                                                                    | Comments                                                                                    |                                                   | $\bigcirc$               | gout                           |
| /iew PEP Details                                                                                                | IF AN ADDITIONAL FUNDING REQUEST IS                                                         | S BEING MADE FOR THIS TARGET                      |                          |                                |
|                                                                                                    | Source of funding?                                                                          |                                                   |                          | ADD SMART TARGET               |
| Timmy Te                                                                                                    | How will the money help to meet this target?                                                |                                                   | $\hat{}$                 | rce or<br>ding                 |
| (Year                                                                                                    | Amount of additional money requested                                                        | £                                                 |                          | n Autumn Delete<br>m (£250.00) |
| A Social Worker Section                                                                                         | ON-GOING REVIEW OF TARGET                                                                   |                                                   |                          | I Premium View Delete          |
| A Social Worker Section<br>Personal Information<br>Care Information<br>Previous School/Settings<br>Key Contacts | This can be completed at any time and will alert PEP reviewers to issues within the target. | ○ Achieved ○ Not Achieved ⑧ In Progress / Current |                          | n (£200.00)                    |
| B. Designated Teacher S                                                                                         | Any further comments                                                                        |                                                   | $\sim$                   | Source of funding              |
| COVID-19 summer term<br>Education Information                                                                   |                                                                                             |                                                   |                          | -                              |
| Attendance<br>General Overview of Schoo<br>Attainment Levels and Pro-                                           | Sive Target Submit Funding Request                                                          | $\mathbf{)}$                                      |                          | Source of funding              |
| SEND<br>Social, Emotional and Men<br>Transitions                                                                |                                                                                             |                                                   | Cancel Creating a Target |                                |
| Part Time Timetables And All                                                                                    | ents/50/professional/target v3/create                                                       |                                                   |                          |                                |

Save the target and click on submit the funding request

The funding will be approved by the Virtual School when they Quality Assure the PEP

| ← → @ https://epeponline.co.uk/user                                                                            | ;/4841/assessments/50/profe |          | 🤕 ePEP Manager - | Profession ×             |                               |                               |                    |                   |                  |                                                | - □ ×<br>↑ ★ ≎                       |
|----------------------------------------------------------------------------------------------------|-----------------------------|----------|------------------|--------------------------|-------------------------------|-------------------------------|--------------------|-------------------|------------------|------------------------------------------------|--------------------------------------|
| A My Council - Home D My Tiles                                                                                 | Administration tools        |          | User Roles       | _                        | Notice                        | board                         |                    | Your messages     |                  | My Profile                                     | _                                    |
| Dashboard                                                                                                    | PEP Invitations             | Ľ        | User director    | У                        | Your I                        | eamers                        |                    | Schools Directory |                  | Logout                                         |                                      |
|                                                                                                    |                             | -        |                  |                          |                               |                               |                    |                   |                  |                                                |                                      |
| View PEP Details                                                                                               |                             | Tar      | gets             |                          |                               |                               |                    |                   |                  |                                                |                                      |
|                                                                                                    |                             | CUF      | RENT TARGE       | TS                       |                               |                               |                    |                   |                  | ADD SMA                                        | RT TARGET                            |
| Т                                                                                                    | L:IJ                        | ld       | Created          | Туре                     | Smart<br>Target               | Fanding<br>status             | Target<br>Submitte | Date<br>d Signoff | Reviewed<br>Date | Source of<br>funding                           |                                      |
| (Year 7)                                                                                                    | niid                        | 746      | 6 27/05/2020     | Attainment &<br>Progress |                               | Awaiting<br>Approval of<br>VS | 27/05/202          | 0                 |                  | 0 0                                            | View<br>Delete                       |
| A. Social Worker Section                                                                                       |                             | 65       | 1 12/05/2020     | Attainment &<br>Progress | Maths - to<br>learn<br>tables | Eunding<br>Approved by<br>VS  | 12/05/202          | 0 12/05/2020      |                  | Pupil Premium<br>Plus Autumn<br>Term (£250.00) | View Delete                          |
| Personal Information<br>Care Information<br>Previous School/Settings<br>Key Contacts<br>Social Worker Sign Off |                             | 48       | 8 08/04/2020     | Attainment &<br>Progress | Literacy                      | Funding<br>Approved by<br>VS  | 08/04/202          | 0 08/04/2020      |                  | Pupil Premium<br>Plus Autumn<br>Term (£200.00) | View<br>Delete                       |
| B. Designated Teacher Sec                                                                                      | tion                        | ACH      | IEVED TARGE      | TS                       |                               |                               |                    |                   |                  |                                                |                                      |
| COVID-19 summer term<br>Education Information<br>Attendance<br>General Overview of School/D                    | T                           | Id       | Created Ty       | pe Smart Targ            | get Fundir                    | ng status Tar                 | get Submitt        | ed Date Signof    | f Reviewed       | Date Source of                                 | funding                              |
| Attainment Levels and Progress<br>SEND<br>Social, Emotional and Mental I                                       | lealth                      | NOT      | ACHIEVED TA      | ARGETS                   |                               |                               |                    |                   |                  |                                                |                                      |
|                                                                                                    | I 🕄 💶                       | <b>I</b> |                  |                          | nat Eurodia                   | Ten                           | not Culomitt       | od Doto Cianof    | C Deviewed       | - II -                                         | d € <sup>∞</sup> 14:37<br>27/05/2020 |

### The Current PEP Meeting

It's recommended that this section is completed by the Designated Teacher but the Social Worker could also complete this.

| My Council - Home 🔞 My Tiles                            |                                                 |                                                  |                    |                                                                                                    |                   |                |
|---------------------------------------------------------|-------------------------------------------------|--------------------------------------------------|--------------------|----------------------------------------------------------------------------------------------------|-------------------|----------------|
| /iew PEP Details                                        | THE CURRENT PE<br>This is the young person's me | EP MEETING<br>seting. Issues that need resolving | between profession | nals may best be dealt with I                                                                                   | beforehand        |                |
|                                                         | The whole of Section                            | on D is discussed at the o                       | current PEP me     | eeting.                                                                                                    |                   |                |
| Timmy Testchild<br>(Year 7)                             | Current Meeting Date                            |                                                  | 03/02/2020         | 0                                                                                                    |                   |                |
| (10417)                                                 | Current Meeting Time                            |                                                  | 10:00              |                                                                                                    |                   |                |
| A. Social Worker Section                                | Click HERE to                                   | reschedule the CURREN                            | IT PEP Meetin      | g                                                                                                    |                   |                |
| Personal Information                                    |                                                 |                                                  |                    |                                                                                                    |                   |                |
| Care Information                                        |                                                 |                                                  |                    |                                                                                                    |                   |                |
| Previous School/Settings                                | ATTENDANCE AT T                                 | HE CURRENT PEP MER                               | TING               |                                                                                                    |                   |                |
| Key Contacts                                            | From the list below, che                        | ck the boxes for the perso                       | ns who attended    | the PEP Meeting                                                                                                 |                   |                |
| Social Worker Sign Off                                  |                                                 |                                                  |                    | i inter an and a start and a start a start a start a start a start a start a start a start a start a start a st |                   |                |
| B. Designated Teacher Section                           | At PEP meeting                                  | U-Number F                                       | irst name          | Family name                                                                                                    | Role/Relationship | Contact number |
| COVID-19 summer term                                    |                                                 |                                                  |                    |                                                                                                    |                   |                |
| Education Information                                   | All other attendees                             |                                                  |                    |                                                                                                    |                   | ^              |
| Attendance                                              |                                                 |                                                  |                    |                                                                                                    |                   | ~              |
| Seneral Overview of School/DT                           |                                                 |                                                  |                    |                                                                                                    |                   |                |
| Attainment Levels and Progress                          | Name of person comp                             | eting this form                                  |                    |                                                                                                    |                   | ^              |
| SEND                                                    |                                                 |                                                  |                    |                                                                                                    |                   | ~              |
| Social, Emotional and Mental Health                     |                                                 |                                                  |                    |                                                                                                    |                   |                |
| Fransitions                                             | I hereby confirm that t                         | his PEP meeting has                              | Confirmati         | on of PEP Meeting                                                                                               |                   |                |
| Part Time Timetables And Alt. Education<br>Arrangements | taken place.                                    |                                                  |                    |                                                                                                    |                   |                |
| Current Support                                         |                                                 |                                                  |                    |                                                                                                    |                   |                |
| 14-19+ Plan for Education, Employment and               | SUM UP THE YOUNG                                | 3 PERSON'S CURRENT                               | ACHIEVEME          | NTS. NEEDS AND I                                                                                                | NTERESTS          |                |
| Training                                                |                                                 |                                                  |                    |                                                                                                    |                   |                |

| W Concil-Home @ Writes         Current Support         14-14+ Plan for Education, Employment and<br>Training         SMART Targets         The PEP Meeting         NEET Support Plan for SW & DT         Designated Teacher Sign Off         Is the Child / Young Person receiving a<br>suitable education?         SOUIDDE 4//<br>Your Feelings About Learning<br>Your Talents and Interests         Summer 2020 Questions         D. Foster Carer         ParentiCarer Views         E. VS Final PEP Sign Off         If Yes, please provide details         If Yes, please provide details                                                                                                    | •          |
|----------------------------------------------------------------------------------------------------|------------|
| Current Support         14-19- Plan for Education, Employment and         SUM UP THE YOUNG PERSON'S CURRENT ACHIEVEMENTS, NEEDS AND INTEREST         SWART Tragets         The PEP Meeting         What's going well (based on all previous sections)         Designated Teacher Sign Off         Is the Child / Young Person receiving a suitable education?         Is the Child / Young Person receiving a suitable education?         SOUIDDLE */         If No please give reasons why         Your Talents and Interests         Summer 2020 Questions         D. Foster Carer         ParentiCarer Views         E. VS Final PEP Sign Off         VourTight off         If Yes, please provide details         If Yes, please provide details                                                                                                    | ;<br>€     |
| SMART Targets       What's going well [based on all previous sections]         The PEP Meeting       What's going well [based on all previous sections]         Designated Teacher Sign Off       Is the Child / Young Person receiving a suitable education?         SQUIDDLE \$/>       Is the Child / Young Person receiving a suitable education?         Your Telenis About Learning       Yes ON ON Known         Your Telenis About Learning       Summary of support needs [based on all previous sections]         D. Foster Carer       Summary of support needs [based on all previous sections]         Parenti/Carer Views       Are there concerns about the young person's school place or alternative provision?         Vis PEP-Sign Off       If Yes, please provide details         IRO Overview       If Yes, please provide details | 0          |
| The PEP Meeting       What's going well (based on all previous sections)         Designated Teacher Sign Off       Is the Child / Young Person receiving a suitable education?         C: Young Persons View       Is the Child / Young Person receiving a suitable education?         SQUIDDLE %/       In No please give reasons why         Your Telents and Interests       Summary of support needs [based on all previous sections]         D. Foster Carer       Summary of support needs [based on all previous sections]         Parent/Carer Views       Are there concerns about the young person's school place or alternative provision?         VS PER-Sign Off       Yes, please provide details         IRO Overview       If Yes, please provide details                                                                                | 0          |
| NEET Support Plan for SW & DT       sections]         Designated Teacher Sign Off       Is the Child / Young Person receiving a suitable education?       \rightarrow Yes \rightarrow Not Known         SQUIDDLE */*       If No please give reasons why                                                                                                    | ×          |
| Designated Teacher Sign Off       Is the Child / Young Person receiving a suitable education?       Yes \circle No \circle Not Known suitable education?         Is the Child / Young Person receiving a suitable education?       Is the Child / Young Person receiving a suitable education?       \frac{Yes \circle No \circle Not Known suitable education?         Your Feelings About Learing       Your Falens and Interests       If No please give reasons why                                                                                                    | $\bigcirc$ |
| C: Young Persons View       Is the Child / Young Person receiving a suitable education?       O Yes O No O Not Known suitable education?         SQUIDDLE %/       If No please give reasons why       If No please give reasons why         Your Telents and Interests       Summary of support needs [based on all previous sections]         D. Foster Carer       Summary of support needs [based on all previous sections]         E. VS Final PEP Sign Off       Ys ender on alternative provision?         VS PEP-Sign Off       If Yes, please provide details         IRO Overview       If Yes, please provide details                                                                                                    | Ç          |
| SOUIDDLE                                                                                                    | $\bigcirc$ |
| Your Feelings About Learning         Your Feelings About Learning         Your Talents and Interests         Summer 2020 Questions         D. Foster Carer         Parent/Carer Views         E. VS Final PEP Sign Off         VS PEP-Sign Off         Quality Assurance         IRO Overview                                                                                                    | ~          |
| Your Talents and Interests       Summary 020 Questions       D. Foster Carer       Parent/Carer Views       E. VS Final PEP Sign Off       VS PEP-Sign Off       (valuity Assurance)       IRD Overview                                                                                                    |            |
| Summer 2020 Questions     Summary of support needs [based on all previous sections]       D. Foster Carer     Parent/Carer Views       Are there concerns about the young person's school place or alternative provision?     Yes No Not Known person's school place or alternative provision?       VS Final PEP Sign Off Quality Assurance IRP Overview     If Yes, please provide details                                                                                                    |            |
| D. Foster Carer     Summary of support needs [based on all<br>previous sections]       Parent/Carer Views     Are there concerns about the young<br>person's school place or alternative<br>provision?     Yes     No     Not Known       VS PEP-Sign Off<br>VS PEP-Sign Off<br>Quality Assurance<br>IRO Overview     If Yes, please provide details     If Yes, please provide details                                                                                                    |            |
| D. Foster Carer     previous sections]       Parent/Carer Views     Are there concerns about the young person's school place or alternative provision?       E. VS Final PEP Sign Off     Vs PEP-Sign Off       VS PEP-Sign Off     If Yes, please provide details                                                                                                    | ^          |
| Parent/Carer Views     Are there concerns about the young person's school place or alternative provision?     \rightarrow Yes     No     Not Known       E. VS Final PEP Sign Off     Provision?     If Yes, please provide details     If Yes, please provide details                                                                                                    | ~          |
| Varent/Carer Views     Are there concerns about the young person's school place or alternative provision?     Yes No Not Known       VS Final PEP Sign Off     Provision?       VS PEP-Sign Off     If Yes, please provide details       RO Overview     If Yes, please provide details                                                                                                    |            |
| E. VS Final PEP Sign Off person's school place or alternative provision?  VS PEP-Sign Off If Yes, please provide details  IRO Overview                                                                                                    |            |
| E. VS Final PEP Sign Off provision? VS PEP-Sign Off Quality Assurance IRO Overview                                                                                                    |            |
| VS PEP-Sign Off Quality Assurance IRO Overview                                                                                                    |            |
| Quality Assurance         If Yes, please provide details           IRO Overview         If Yes, please provide details                                                                                                    |            |
| IRO Overview                                                                                                    | ^          |
|                                                                                                    | ~          |
|                                                                                                    |            |
|                                                                                                    |            |
| Was the Child / Young Person Present at O Yes O No O Not Known                                                                                                    |            |
| the PEP Meeting                                                                                                    | ^          |
|                                                                                                    | ~          |
|                                                                                                    |            |
|                                                                                                    |            |
| Record below the issues that were                                                                                                    | ^          |
| discussed at the PEP meeting, regardless                                                                                                    | ~          |
| or whether they resulted in a target being                                                                                                    |            |
| generated for the Child / Young Person.                                                                                                    |            |
|                                                                                                    |            |

The Current PEP Meeting Continued...

| ← → Ø tttps://epeponline.co.uk/users/4841/assessments/50/profe: Ø | →  ▲  C Ø ePEP Manager - Profession ×                                                                                             |                                               | _ □ <mark>×</mark><br>↑ ★ \$ |
|-------------------------------------------------------------------|----------------------------------------------------------------------------------------------------|-----------------------------------------------|------------------------------|
| 🙀 🖉 My Council - Home 😰 My Tiles                                  | the PEP Meeting                                                                                                    |                                               |                              |
|                                                                   |                                                                                                    |                                               | ~                            |
|                                                                   | Record below the issues that were                                                                                                 |                                               | ^                            |
|                                                                   | discussed at the PEP meeting, regardless<br>or whether they resulted in a target being<br>generated for the Child / Young Person. |                                               | ×                            |
|                                                                   | Are there any unmet needs?                                                                                                    | 🔿 Yes 🔿 No 🔿 Not Known                        |                              |
|                                                                   | If Yes what are these?                                                                                                    |                                               | ¢                            |
|                                                                   | Who will follow up?                                                                                                    |                                               | <u>^</u>                     |
|                                                                   | Next steps                                                                                                    |                                               | 0                            |
|                                                                   | ADULTS' VIEWS                                                                                                    |                                               |                              |
|                                                                   | Overall Scaling: Select on a scale of 0 to 1                                                                                      | 0, with 0 being poor, and 10 being excellent. |                              |
|                                                                   | Carer's Views                                                                                                    |                                               | $\hat{}$                     |
|                                                                   | Carer's Views Overall Scaling                                                                                                    | 0                                             |                              |
|                                                                   | Parent's Views                                                                                                    |                                               | <u>^</u> .                   |
| 💷 🧭 🚆 🖬 🗴 🚳                                                       | 9 🕒 🔊                                                                                                    |                                               |                              |

The Carer, Social Worker and Designated Teacher can give a final overall comment in the Adult's Views and then give a Scaled Score about the child's education. A specific Scaled Score question/comment can be recorded in the 'view's' box. E.g. Carer – I'm very pleased with the additional 1:1 support my child is getting in maths. He's made a great deal of progress. Scaled Score 8

| My Council - Home 😰 My Tiles |                                                                    |                                                |   |
|------------------------------|--------------------------------------------------------------------|------------------------------------------------|---|
|                              | ADULTS' VIEWS                                                      |                                                |   |
|                              | Overall Scaling: Select on a scale of 0 to                         | 10, with 0 being poor, and 10 being excellent. |   |
|                              | Carer's Views                                                      |                                                |   |
|                              | Carer's Views Overall Scaling                                      | 0                                              | ~ |
|                              | Parent's Views                                                     |                                                |   |
|                              | Parent's Views Overall Scaling                                     | 0                                              | ~ |
|                              | Social Worker's Views                                              |                                                |   |
|                              | Social Worker's Views Overall Scaling                              | 0                                              | V |
|                              | Designated Teacher's Views                                         |                                                |   |
|                              | Designated Teacher's Views Overall<br>Scaling                      | Select<br>0<br>1<br>2<br>3<br>4                |   |
|                              | This next section is for the DT & SW to colla<br>the PEP Sign off. | bora 7<br>8<br>9<br>10                         |   |

The Date, Time & Venue need recording

|                                                                           |                                                                  | - 5 ×                                                                                              |
|---------------------------------------------------------------------------|------------------------------------------------------------------|----------------------------------------------------------------------------------------------------|
| (a) (b) (c) https://epeponline.co.uk/users/4841/assessments/50/profe: (c) | •                                                                | h ★ α                                                                                              |
| 🚖 🖉 My Council - Home 🔮 My Tiles                                          | Designated Teacher's Views Overall<br>Scaling                    |                                                                                                    |
|                                                                           | This next section is for the DT & SW to collab the PEP Sign off. | oratively decide the time and meeting date of the next PEP. It is important this is done, prior to |
|                                                                           | LOCATION OF THE NEXT MEETING                                     |                                                                                                    |
|                                                                           | Location                                                         | $\bigcirc$                                                                                         |
|                                                                           | DATE FOR THE NEXT MEETING                                        |                                                                                                    |
|                                                                           | Date                                                             |                                                                                                    |
|                                                                           | Time                                                             |                                                                                                    |
|                                                                           | REASON FOR THE NEXT MEETING                                      |                                                                                                    |
|                                                                           | What are the reasons for this meeting?                           | New Admission to Care                                                                              |
|                                                                           |                                                                  | Change of Care Placement                                                                           |
|                                                                           |                                                                  | Review Process                                                                                     |
|                                                                           | Any other reasons:                                               | Change of School Placement                                                                         |
| 🕂 🥖 🚞 wi xi 🔕 📴 🔡                                                         |                                                                  | 1442<br>                                                                                           |

|                                  | ) - A C A - 050 Marrie                | un Brafanian X                                           |                                    |                        |                   |                | - 🗆 ×        |
|----------------------------------|---------------------------------------|----------------------------------------------------------|------------------------------------|------------------------|-------------------|----------------|--------------|
| ★ ② My Council - Home ③ My Tiles | ever Manag                            | er - Protession ×                                        |                                    |                        |                   |                | пх¥          |
|                                  | Any other reason                      | s:                                                       |                                    |                        |                   |                | $\bigcirc$   |
|                                  | INVITATIONS TO<br>From the list below | O NEXT PEP MEETING<br>v, check the boxes for the pe      | ople to invite fo                  | or this PEP Meeting.   |                   |                |              |
|                                  | Invitation *                          | U-Number Fir                                             | st name                            | Family name            | Role/Relationship | Contact number |              |
|                                  | * When you seled                      | t a user the system will au<br>ited have any queries abo | utomatically so<br>out this meetin | end them an email invi | itation<br>ntact? |                |              |
|                                  | Name                                  |                                                          |                                    |                        |                   |                | $\hat{}$     |
|                                  | Number                                |                                                          |                                    |                        |                   |                | $\widehat{}$ |
|                                  | PENDING ME                            | ETING REQUEST                                            |                                    |                        |                   |                |              |
|                                  | Name                                  | s                                                        | tatus                              |                        | Comment           |                |              |
|                                  | H Save                                |                                                          |                                    |                        |                   |                |              |
| Excel 2013                       |                                       | ePE                                                      | P                                  |                        |                   |                |              |
|                                  | 2 🚺 💽                                 |                                                          |                                    |                        |                   | • h. ii - 1    | 14:43        |

Click SAVE !

#### **NEET Support Plan**

A PEP is still required for a young person who is NEET so it is essential that this is completed for Young People in year 11 and Post 16 where it is likely that they will be NEET to record their aspiration, what has been offered and what the barriers are. Social Workers may also have some input to this page.

| Ay Council - Home 🙆 My Tiles                       |                              |                             |                           |                               |             |               |   |
|----------------------------------------------------|------------------------------|-----------------------------|---------------------------|-------------------------------|-------------|---------------|---|
| w PEP Details                                      | NEET Support Plan            |                             |                           |                               |             |               |   |
| <b>R</b>                                           | N.B. Do not complete this NE | EET Support Plan section if | the young person is engag | ed in education or training o | ver 12 weel | ks in length. |   |
|                                                    | Summary of Current position  | - young person's view       |                           |                               |             |               | / |
| 4.6                                                |                              |                             |                           |                               |             |               |   |
| Timmy Testchild                                    |                              |                             |                           |                               |             |               |   |
| (Year 7)                                           | Summary of surrent position  | - others' views             |                           |                               |             |               |   |
| (                                                  | Summary of current position  | - others views              |                           |                               |             |               |   |
|                                                    |                              |                             |                           |                               |             |               |   |
|                                                    |                              |                             |                           |                               |             |               |   |
|                                                    | Young Person's Aspirations   |                             |                           |                               |             |               |   |
| Social Worker Section                              |                              |                             |                           |                               |             |               |   |
| sonal Information                                  |                              |                             |                           |                               |             |               |   |
| e Information                                      | Information and advice from  | others re young person's a  | spirations                |                               |             |               |   |
| vious School/Settings                              |                              |                             |                           |                               |             |               |   |
| y Contacts                                         |                              |                             |                           |                               |             |               |   |
| cial Worker Sign Off                               |                              |                             |                           |                               |             |               |   |
|                                                    | Current barriers to engagem  | ent(please tick as many as  | applicable).              |                               |             |               |   |
| Designated Teacher Section                         |                              |                             | _                         |                               |             |               |   |
| AD 10 summer form                                  | Progress towards education,  | employment and training (I  | EET) O Red                | O Amber O Green               |             |               |   |
| vioris summer term                                 |                              |                             |                           |                               |             |               |   |
| endance                                            | Date                         |                             |                           |                               |             |               |   |
| peral Overview of School/DT                        |                              |                             |                           |                               |             |               |   |
| ainment Levels and Progress                        |                              |                             |                           |                               |             |               |   |
| ND                                                 |                              |                             |                           |                               |             |               |   |
| cial. Emotional and Mental Health                  |                              |                             |                           |                               |             |               |   |
| insitions                                          |                              | Red                         | Amber                     | Green                         |             |               |   |
| rt Time Timetables And Alt. Education<br>angements |                              | Multiple                    | Significant barriers to   | Ready to re-                  |             |               |   |
| rrent Support                                      |                              | significant barriers        | engagement in ETE but     | engage in ETE -               |             |               |   |
| 104 Plan for Education Employment and              |                              | to engagement in            | engaging with support to  | awaiting suitable             |             |               |   |

When all relevant sections have been completed, click on the red Designated Teacher Sign Off then click on the Mark completed

| My Council - Home ( My Tiles                                                                                                    |                                                                                                    |                                                                                                    |                                            |
|----------------------------------------------------------------------------------------------------|----------------------------------------------------------------------------------------------------|----------------------------------------------------------------------------------------------------|--------------------------------------------|
| are Information                                                                                                    | Gender                                                                                                    | Male      Female      Not Known                                                                         |                                            |
| are mormation                                                                                                    |                                                                                                    |                                                                                                    |                                            |
| revious school/setungs                                                                                                    | Ethnicity                                                                                                    | A1 - White - British                                                                                    | $\sim$                                     |
| ay Contacts                                                                                                    |                                                                                                    |                                                                                                    |                                            |
| ocial Worker Sign Off                                                                                                    | Religion                                                                                                    |                                                                                                    |                                            |
|                                                                                                    |                                                                                                    |                                                                                                    |                                            |
| . Designated Teacher Section                                                                                                    | Logal Status                                                                                                    | C1 Interim Care order                                                                                   |                                            |
| ducation Information                                                                                                    | Legal Status                                                                                                    | CT - Intenin Care order                                                                                 | •                                          |
| ttendance                                                                                                    |                                                                                                    |                                                                                                    |                                            |
| eneral Overview of School/DT                                                                                                    | 1st Language                                                                                                    |                                                                                                    | $\sim$                                     |
| ttainment Levels and Progress                                                                                                    |                                                                                                    |                                                                                                    |                                            |
| END                                                                                                    | Unique Pupil Number                                                                                                    | A12345678910                                                                                            |                                            |
| ocial, Emotional and Mental                                                                                                    |                                                                                                    |                                                                                                    |                                            |
| ealth                                                                                                    |                                                                                                    |                                                                                                    |                                            |
| ansitions                                                                                                    | Client D Number                                                                                                    | 7654321                                                                                                 |                                            |
| art time timetables and art.                                                                                                    |                                                                                                    |                                                                                                    |                                            |
| urrent Support                                                                                                    |                                                                                                    |                                                                                                    |                                            |
| L19+ Plan for Education                                                                                                    |                                                                                                    |                                                                                                    |                                            |
| nployment and Training                                                                                                    | H Savo                                                                                                    |                                                                                                    |                                            |
| MART Targets                                                                                                    | 1 I Save                                                                                                    |                                                                                                    |                                            |
| ne PEP Meeting                                                                                                    |                                                                                                    |                                                                                                    |                                            |
| EET Support Plan for SW & DT                                                                                                    |                                                                                                    |                                                                                                    |                                            |
| esignated Teach                                                                                                    |                                                                                                    |                                                                                                    |                                            |
|                                                                                                    |                                                                                                    |                                                                                                    |                                            |
| : Young Persons View                                                                                                    |                                                                                                    |                                                                                                    |                                            |
| our School Accessments                                                                                                    |                                                                                                    |                                                                                                    |                                            |
| Sur School Assessments                                                                                                    |                                                                                                    |                                                                                                    |                                            |
| our Feelings About School                                                                                                    |                                                                                                    |                                                                                                    |                                            |
| nur Foolinge Anolit i oprning                                                                                                    |                                                                                                    |                                                                                                    |                                            |
| our recinings About Learning                                                                                                    |                                                                                                    |                                                                                                    |                                            |
| achers<br>C Manager Control Continues<br>C Manager Control Control                                                                                                    | a 🎼 🛛 🗸                                                                                                    |                                                                                                    |                                            |
| Cour Relationship With Your     Cachors     Cour Relationship With Your     Cachors     Cour Relationship With Your     Cour Relationship With Your     Course Relationship Relationship     Course Relationship Relationship     Course Relationship Relationship     Course Relationship Relationship     Course Relationship Relationship     Course Relationship Relationship     Course Relationship     Relationship     Relation     Relationship                                                                                                    | ipperte D = 🔒 🖉 🖉 Manager - Profession X                                                                                                    |                                                                                                    | , 11 ∡ () <sub>20</sub><br>                |
| Vour Claution Sill With Your     achers     achers     wu XI S 0                                                                                                    | Section D = 2 C Sector Manager - Podession X                                                                                                    |                                                                                                    | - 1i∡ 4 <sub>20</sub><br>⊂<br>♠            |
| Court Court Courts Courts                                                                                                    | Igente D = @ C @ #P Manager - Profession ×<br>PEP Sign Off                                                                                                    |                                                                                                    | - 11 ⊿ 4 <sub>20</sub><br><sup>-</sup> ↑   |
| WI Claure provide Cartholing UM Claure Cartholing UM Claure Cartholing                                                                                                    | tepeter P = @ C @ #PP Menager - Potesses. ×<br>PEP Sign Off<br>Social Worker has not yet completed PEP                                                                                                    | Mark completed                                                                                          | ₩ + 9 ≠ 4 <sub>20</sub><br>- <b>- - -</b>  |
| Vour Flatforshill With Your     achers     achers     WI XI S 0      Magin respective aduktion (Add Second Second Se                                                                                                    | PEP Sign Off<br>Social Worker has not yet completed PEP                                                                                                    | Mark completed                                                                                          | =                                          |
| WI Claump Product With Your Cachers  WI XI S 03  The Your Cachers  WI XI S 03  The Your Cachers  WI XI S 03  WI Cachers  WI The Your Cachers  WI Cachers  WI Cach                                                                                                    | Tepefic P = 2 C S of P Menger - Poleston, 1  PEP Sign Off  Social Worker has not yet completed PEP  Next meeting date                                                                                                    | Mark completed                                                                                          |                                            |
| Verifier Constraints     Verifier Constraints     Verifier     Verifier Constraints     Verifier     Verifier     Verifier     Verifier     Verifier     Verifier                                                                                                    | PEP Sign Off<br>Social Worker has not yet completed PEP<br>Next meeting date                                                                                                    | Mark completed                                                                                          | - 9 ∡ € <sub>20</sub>                      |
| Aur Count - Son Provide Counting<br>acchers                                                                                                    | PEP Sign Off Social Worker has not yet completed PEP Next meeting date Next meeting time                                                                                                    | Mark completed                                                                                          | ‱ - 9i ∡ 4 <sub>20</sub><br>_ ⊂<br>♠       |
| All Champerson and All All All All All All All All All Al                                                                                                    |                                                                                                    | Mark completed                                                                                          | • 14 4 € <sub>20</sub>                     |
| All County Front County of County of                                                                                                    | Internet of the second second | Mark completed                                                                                          | 0000 + 9i ∡ (+ <sub>20</sub> )<br>– ⊂<br>↑ |
| Aur Charlon Shi Whi Your<br>Cacher<br>Cacher<br>Cach |                                                                                                    | Mark completed<br>E.g. HHMM<br>Mark completed                                                           | • 1i ∡ t) <sub>20</sub><br>– ⊂<br>€        |
| All Champone of Contracting<br>actives<br>actives<br>a                                                         |                                                                                                    | Mark completed<br>E.g: HH1MM<br>Mark completed                                                          | · : a 4 <sub>20</sub>                      |
| All Change Productions<br>and the section of the section of the sect                                                                                                    |                                                                                                    | Mark completed                                                                                          | - 11 4 € <sub>20</sub><br>- ⊂<br>♠         |
| All Constitution of the Constitution of the Constitution of t                                                                                                    |                                                                                                    | Mark completed E.g. FIH:MM Mark completed Mark completed                                                | • 9 4 € <sub>20</sub>                      |
| All Tokaning Product Bucking<br>actions<br>actions                                                             | Image: Point Compare - Point Status         Image: Point Status           PEP Sign Off         Social Worker has not yet completed PEP           Next meeting time         Designated Teacher has not yet completed PEP           Young Person has not yet completed PEP         Young Person has not yet completed PEP                                                                                                    | Mark completed E gr HHMM Mark completed Mark completed                                                  | 000 + 9 ≠ 4 € <sub>20</sub>                |
| An in Section (Section (Sectio                                                                                                    |                                                                                                    | Mark completed E.g: HH:MM Mark completed Mark completed Merk completed                                  |                                            |
| All Contenting Front Contenting<br>actives<br>actives<br>active                                                           |                                                                                                    | Mark completed E.g: HH: MM Mark completed Med: completed Med: completed                                 | - 9 4 € <sub>20</sub>                      |
| An in Carming Product Southing of<br>And the second source of the section of<br>Source - Home Only the Source of<br>the PEP Details<br>Social Worker Section<br>resonal Information<br>we information<br>we information<br>we information<br>we information<br>Social Worker Sign Off<br>Designated Teacher Section<br>Social Source - Source of<br>Social Source - Source of<br>Social Worker Sign Off<br>Designated Teacher Section<br>Social Source - Source of<br>Social Source - Source of<br>Social Source - Source of<br>Social Source - Source of<br>Social Source - Source -<br>Social Source - Source -<br>Social Source - Source -<br>Social Source -<br>Social Social Social Soci                                                                                                    |                                                                                                    | Mark completed E.g. HHMM Mark completed Und completed                                                   |                                            |
| Social Vorker Section Social Vorker Section University Section Social Vorker Section Social Vorker Section Soc                                                                                                    |                                                                                                    | Mark completed  E.g. HHMM Mark completed Mark completed  E.g. HHMM Mark completed E.g. HHMM             |                                            |
| An in year of the section<br>actives<br>actives<br>act                                                         |                                                                                                    | Mark completed E.g. HH:MM Mark completed Meek completed Select End Elect End Elect                      |                                            |
| An i Sening Second With Your<br>actions<br>actions                                                             |                                                                                                    | Mark completed  E.g.: H+t:MM Mark completed Med: completed  Select Final Signoff                        |                                            |
| An in Section (Section 2004) Examination (Section 2004) Example of the Section Section 2004 (Year 7) Social Worker Section Section 2004) Section 2004 (Year 7) Social Worker Section 2004 (Year 7) Social Worker Section 2004) Section 2004 (Year 7) Social Worker Section 2004 (Year 7) Social Worker Section 2004) Section 2004 (Year 7) Social Worker Section 2004 (Year 7) Social Worker Section 2004 (Year 7) (Year 7) (Year                                                                                                    |                                                                                                    | Mark completed E.g: HH:MM Mark completed Mark completed Select Final Signoff Payment DED                |                                            |
| And Cardinal Source of Section<br>Social Worker Section<br>Social Worker Social Social Socia                                                                                                    |                                                                                                    | Mark completed  E g: HH1MM Mark completed  Med: completed  Select Final Signoff Reject PEP              |                                            |
| An in Section 2000 Control Control of Control of Contro                                                                                                    |                                                                                                    | Mark completed E.g: HHAMM Mark completed Mark completed Mark completed Select Final Signoff Reject PEP  |                                            |
| An in year of the section of the section of the sec                                                                                                    |                                                                                                    | Mark completed E.g: HH:MM Mark completed Medi completed Select Final Signoff Reject PEF                 |                                            |
| An i Vaming Provide Buckhing<br>and managements<br>and the second second sec                                                                                                    |                                                                                                    | Mark completed  E.g: HHMM Mark completed Mark completed  Mark completed  Elect Final Signoff Reject FEP |                                            |
| Consequences  Consequences  C                                                                                                    |                                                                                                    | Mark completed E.g: HH:MM Mark completed Mark completed Select Final Signoff Reject PEP                 |                                            |

# Foster Carers have their own section to complete and also for the Young People

| My Council - Home ( My Tiles                                                                                                    | C Profession ×                                                                                     |                             |            |
|----------------------------------------------------------------------------------------------------|----------------------------------------------------------------------------------------------------|-----------------------------|------------|
| SMART Targets The PEP Meeting                                                                                                    | Contact phone number:                                                                              |                             |            |
| NEET Support Plan for SW & DT<br>Designated Teacher Sign Off                                                                     | Contact email:                                                                                     |                             |            |
| C: Young Persons View                                                                                                    | Additional Information:                                                                            |                             |            |
| SQUIDDLE 1/2                                                                                                    |                                                                                                    |                             |            |
| Your Talents and Interests<br>Summer 2020 Questions                                                                              |                                                                                                    |                             |            |
| D. Foster Carer                                                                                                    | Is the child/young person being educated<br>within their care placement?                           | ⊖ Yes ⊖ No                  |            |
| Parent/Carer Views                                                                                                    | If YES, please complete the following:                                                             |                             |            |
| E. VS Final PEP Sign Off                                                                                                    | What resources are being provided?                                                                 |                             |            |
| VS PEP-Sign Off<br>Quality Assurance                                                                                             | Do they have suitable IT/internet access?                                                          |                             |            |
| IRO Overview                                                                                                    | Who will feedback on the work they have                                                            |                             |            |
|                                                                                                    | completed?                                                                                         |                             |            |
|                                                                                                    | Will they be set work at regular intervals?                                                        |                             |            |
|                                                                                                    | Who will be maintaining contact with the<br>child/YP?                                              |                             |            |
|                                                                                                    | How will this be done?                                                                             |                             |            |
|                                                                                                    |                                                                                                    |                             |            |
|                                                                                                    | How frequently?                                                                                    |                             |            |
| 🥖 🚝 💵 🛛 🔕 🚥                                                                                                    | 😰 🟮 🦄                                                                                              |                             | • • • • •  |
|                                                                                                    |                                                                                                    |                             |            |
| thtps://epeponline.co.uk/users/4841/assessments/50/pro                                                                           | ofe: $\mathcal{P} \neq \stackrel{\circ}{=} \mathcal{O}$ 🧔 ePEP Manager - Profession ×              |                             | 1          |
| My Council - Home Wy Tiles                                                                                                    |                                                                                                    |                             |            |
| View PEP Details                                                                                                    | Parent/Carer Views about the young pe                                                              | rson's school and education |            |
| X                                                                                                    | What's Going Well?                                                                                 |                             |            |
| . П.                                                                                                    |                                                                                                    |                             |            |
| Timmy Testchild<br>(Year 7)                                                                                                    | Areas of Concern:                                                                                  |                             |            |
| (rearry                                                                                                    |                                                                                                    |                             |            |
|                                                                                                    | Do you have a named person in school to                                                            | ○ Yes ○ No                  |            |
| A. Social Worker Section                                                                                                    | problem?                                                                                           |                             |            |
| Care Information Previous School/Settings                                                                                        | If Yes, please fill the name of the person who helps:                                              |                             |            |
| Key Contacts<br>Social Worker Sign Off                                                                                           |                                                                                                    |                             |            |
| B. Designated Tasabar Section                                                                                                    | Are you kept informed of your child's progress?                                                    | ○ Yes ○ No                  |            |
| COVID-19 summer term                                                                                                    | If Yes, please fill how. E.g email, phone                                                          |                             |            |
| Education Information Attendance                                                                                                 | call, home/school book                                                                             |                             |            |
| Attainment Levels and Progress                                                                                                   | Are you satisfied with the education /                                                             | ○ Yes ○ No                  |            |
| Social, Emotional and Mental Health Transitions                                                                                  | support that your child is receiving?                                                              |                             |            |
| Part Time Timetables And Alt. Education<br>Arrangements                                                                          | If No, please identify the issues                                                                  |                             |            |
| Current Support<br>14-19+ Plan for Education, Employment and<br>Training                                                         |                                                                                                    |                             |            |
|                                                                                                    |                                                                                                    |                             | - 11 at 10 |
|                                                                                                    |                                                                                                    |                             |            |
| ttps://epeponline.co.uk/users/4841/assessments/50/pro                                                                            | ofe: 🔎 👻 🚔 ePEP Manager - Profession 🗙                                                             |                             |            |
| My Council - Home (P) My Tiles                                                                                                   |                                                                                                    |                             |            |
| View PEP Details                                                                                                    | Summer 2020 Questions                                                                              |                             |            |
| <b>X</b>                                                                                                    | Are you still attending school?                                                                    | ⊖ Yes ⊛ No                  |            |
| Timmy Testchild                                                                                                    | How are you feeling about being away<br>from school?                                               |                             |            |
| (Year 7)                                                                                                    | What are you enjoying learning about at<br>home?                                                   |                             |            |
|                                                                                                    | What is your daytime routine at home for                                                           |                             |            |
| A. Social Worker Section                                                                                                    | Who do you talk to at home about how you                                                           |                             |            |
| Personal Information Care Information Development                                                                                | feel?                                                                                              |                             |            |
| Key Contacts Social Worker Sign Off                                                                                              | Are you learning any new skills while not in<br>school?What are these?                             |                             |            |
| B. Designated Teacher Section                                                                                                    | What do you miss when not in school?                                                               |                             |            |
| COVID-19 summer term                                                                                                    | Do you have a calm space to learn from at                                                          |                             |            |
| Attendance<br>General Overview of School/DT                                                                                      | home?                                                                                              |                             |            |
| Attainment Levels and Progress<br>SEND                                                                                           | with you? Can you share your work with<br>them? Do they give you feedback on your                  |                             |            |
| Operated Encoderated 1997 1997                                                                                                   | work?                                                                                              |                             |            |
| Social, Emotional and Mental Health Transitions Part Time Timetables And Alt. Education                                          |                                                                                                    |                             |            |
| Social, Emotional and Mental Health<br>Transitions<br>Part Time Timetables And Alt. Education<br>Arrangements<br>Current Support | Is your school is sending work home for<br>you that requires you to use a computer or<br>internet? |                             |            |

#### The Virtual School

The PEP is quality assured by the Virtual School staff and then the Final Signoff.

This includes signing off the Pupil Premium

The PEP is RAG rated either Red, Amber or Green depending on what key information has been recorded

| e] W Gunch : Interest School School S                                                                     |   |
|----------------------------------------------------------------------------------------------------|---|
| Care information     PEP Type       B. Designated Teacher Section     Other of PEP       COVID-19 summer term     PEP Type       B. Designated Teacher Section     1) is the attainent and progress section     Ves     No       COVID-19 summer term     0     1) is the attainent and progress section     Ves     No       COVID-19 summer term     2) is there at least 1 SMART academic target if a progress section     Ves     No       Scient Enclored and Mental Medith     Part Time ThreatMes And ALE Education Arrangements     3) is the impact of PP+     Ves     No     N/A       Scient Enclored and Mental Medith     Target evidence the young person transition planning if     Ves     No     N/A       Scient Enclored Teacher Sign Off     Education formation and information fed backing proprioting proceeder     S) is there evidence the young person transition planning if     Yes     No       Scient Enclored Teacher Sign Off     Education framities of the PEP meeting     Yes     No     N/A       Scient Enclored Teacher Sign Off     Education framities of the PEP meeting     Yes     No     N/A       Scient Feeder     Solution feeder     Arangements     Solution feeder     No     N/A       Scient Enclored Teacher Sign Off     Enclored framities of the PEP meeting     Yes     No     N/A       Scient Feeder     SolutionLES*'     Solu                                                                                                    |   |
| Date of PEP       Social Worksr fugs Off       PED Type       B. Designated Teacher Section       COVID-19 summer tem       Education Information       Correct Section of SchoolDT       Attendance       BLO Section Information       Correct Section of SchoolDT       Tattament Levels and Progress       Bib Control Section Information       Correct Section Information       Bib Section Information       Correct Section Information       Correct Section Information       Bib Section Information       Correct Section Information Section Sect                                                                                                    |   |
| And Montal Support         B. Designated Teacher Section         COVID-19 summer term         Excertion Information         Attendance         Covid-19 summer term         Excertion Information         Covid-19 summer term         Barry Derivative of Education         Covid-19 summer term         Barry Derivative of Education         Covid-19 summer term         Barry Derivative of Education         Covid-19 summer term         Barry Derivative of Education         Transmissions         Social, Education, Employment and<br>Training         Social, Education, Employment and<br>Training         Social, Education, Employment and<br>Training         Social, Education, Employment and<br>Training         Social, Environment         Social, Environment         Signated Teacher Sign: Off         Excounce         Social, Environment         Signated Teacher Sign: Off         Excounce         Social, Environment         Social, Environment         Social, Environment         Social, Environment         Social, Environment         Social, Environment         Social, Environment         Social, Environment         <                                                                                                    |   |
| B. Designated Teacher Section       PEP Type         B. Designated Teacher Section       1) is the attainment and progress section completed?       Ves       No         COVID-19 summer term       Completed?       0 Yes       No         Statistication information       2) is there at isast 1 SMART academic three words on previous target if appropriate)?       Yes       No         Statistication information       2) is there at isast 1 SMART academic three words on previous target if appropriate)?       Yes       No         Statistication information evidenced?       3) is the impact of PP+ supportintery retions evidenced?       Yes       No       N/A         Sector Statistic Control and Mental Health Transitions       3) is the impact of PP+ support three words one the young person participated - or that three vidence?       Yes       No       N/A         Sector Statistic Control and Mental Health Transitions avidence of transition planning if a support interventions evidence?       Yes       No       N/A         Sector Statistic Control and Progress Statistic Control and Progress Statistic Control and Progres                                                                                                    |   |
| B. Designated Teacher Section       ) Is the atlainment and progress section       > Yes       > No         COVID-19 summer term       Completed?       > Yes       > No         Attendance       Completed?       > Yes       > No         Station Information       2) Is there at least 1 SMART academic target in a core subject (with review of the review of the review review of the review of the review of the review of t                                                                                                    |   |
| 1) Is the attainert and progress section     Ves     No       Schurch/Parkumert terim<br>completed?     OVES     No       Standardor     1) Is the attainert and progress section     Ves     No       Schurch/Parkumert Levis and Progress     OVES     No       Schurch/Parkumert Levis and Progress     Ves     No       Schurch/Parkumert Levis and Progress     Ves     No       Schurch/Parkumert Levis and Progress     Ves     No       Schurch/Parkumert Levis and Mental Health     No     N/A       Schurch/Parkumert Levis and Progress     Ves     No       Surversite/Barport     4) Is there evidence the young person<br>Parkumert Levis and an Information fed<br>back to free?     Ves     No       MART Tragers     Etch Unport Park for 8W A DT     5) Is there evidence of transition planning if<br>a school/setting or placement move is<br>esciented?     Ves     No     N/A       ScyUpDLE 5/*<br>cord Freelings Acoust Lemming     O/Les /*<br>and any perfinent subs accorded? (inc<br>and any perfinent subs accorded? (inc<br>and any per                                                                                                    |   |
| Conductive stammer term     completed?       Conductive stammer term     completed?       Standance     2) is there at least 1SART academic     O Yes     No       Standance     2) is there at least 1SART academic     O Yes     No       Standance     3) is the impact of PP+     O Yes     No       Standance     3) is the impact of PP+     O Yes     No       Start Time Transitions     4) is there evidenced?     Ves     No       Start Time Transitions     4) is there evidenced?     Ves     No       Start Time Transitions     4) is there evidenced?     Ves     No       Start Time Transitions     5) is there evidence of transition fed     Ves     No       Start Time Transit     Source of the Start Start     Source of the Start     No       Start Time Transit     Source of the Start     O Yes     No       Start Time Transit     Source of the Start     O Yes     No       Start Time Transit     Source of the Start     Source of the Start     No       Start Time Transit     Source of the Start     No     NiA       Start Time Transit     Source of the Start     No     NiA       Start Time Transit     Source of the Start     No     NiA       Start Time Transit     Source of the Start     No     NiA                                                                                                    |   |
| Attendance       2) is there at least 1 SMART academic target in a core subject (with review of a formoid)       2) is there at least 1 SMART academic target in a core subject (with review of a previous target if apporting)       9 Yes       No         Social, Emotional and Mental Health Training or Support latery or Support latery and the subject (with review or Support latery or Support latery or Sup                                                                                                    |   |
| 2) Is There at least 1 SMAR1 academic<br>transminut Levis an Progress       Ves       No         2) Is There at least 1 SMAR1 academic<br>transminut Levis an Progress       Ves       No         SERO<br>Sould, Emotional and Mental Health<br>Previous target if appropriate)?       3) Is the impact of PP+<br>super There There are address of the Progress<br>super There There are address of the Progress of the Progress<br>super There There are address of the Progress of the Progress<br>super There There are address of the Progress of the Progress<br>super There There are address of the Progress of the Progress of the Progress of the There are address of the Progress of the Progr                                                                                                    |   |
| Attainment Levels and Progress     Bally of its August (favorite its Y of its August (favorite its Y of its August (favorite its August (favorite its A                                                                                               |   |
| BBND     profiles darget opportunity       BBND     profiles darget opportunity       Ottobal Enditional and Mental Health     3) is the impact of PP+     Yes     No     N/A       PartIme Translateles And ALE.ducation     3) is there evidenced?     Yes     No     N/A       PartIme Translateles And ALE.ducation     4) is there evidence the young person participated - or that their views were soughtered that advance and information fed back to them?     Yes     No     N/A       BMART Tragets     there evidence of translion planning if advance and information plancement move is expected?     Yes     No     N/A       Signated Teacher Sign Off     5) is there evidence of translion planning if a supporting on placement move is expected?     Yes     No     N/A       Signated Teacher Sign Off     6) Are there minutes the PEP meeting and any perform tissues recorded?     Yes     No     N/A       Signated Teacher Sign Off     6) Are there minutes the PEP meeting and any perform tissues recorded?     Yes     No     N/A                                                                                                    |   |
| Social, Endocida and Metrial Health     3) Is the impact of PP+ support interventions evidenced?     No     N/A       Surpling Statutions     3) Is the impact of PP+ support interventions evidenced?     Ves     No     N/A       Surpling Statutions     4) Is there evidence the young person participated - or that their views were support intervention of Statution fed back to them?     Ves     No     N/A       SMART Trageris     5) Is there evidence of transition planning if a school senitor fed back to them?     Ves     No     N/A       Segurated Teacher Sign OT     5) Is there evidence of transition planning if a school senitor placement move is expected?     Ves     No     N/A       Strong Persons View     6) Are there minutes of the PEP meeting and any perfinent issues recorded? (inclusted and any perfinent issues. Recorded? (inclusted and prefinent issues. Recorded? (inclusted and performance, GSHL     Ves     No     N/A                                                                                                    |   |
| support/interventions evidenced?     support/interventions evidenced?     support/interventions evidenced?     support evidence the young person     verson Busport     4) Is there evidence the young person     verson Busport     4) Is there evidence the young person     verson Busport     4) Is there evidence and information fed     back to them?     Source Busport     verson Busport     Source Busport     Source     Source     Source                                                                               |   |
| Arrangements       4) is there evidence the young person<br>participated - or that their views were<br>soughts for Education, Employment and<br>soughts for Education, Employment and<br>soughts for Education, Employment and<br>soughts for Education, Employment and<br>soughts for Education, Employment and<br>soughts for Education, Employment and<br>soughts for Education, Employment and<br>soughts for Education, Employment and<br>soughts for Education, Employment and<br>soughts for Education, Employment and<br>soughts for Education, Employment<br>soughts for Education, Employment and<br>soughts for Education, Employment<br>soughts for Education, Employment<br>soughts for Education, Employment<br>Source For Education, Employment<br>Source For Education, Education, Ed |   |
| A) is there evidence the young person     A) is there evidence the young person     A) is there evidence the young person     A) is there evidence the young person     A) is there evidence and information fed     back to them?     Buck to them?     South a school/setting or placement move is     evidence of transition planning if     Yes     No     NA     a school/setting or placement move is     evidence     South a school/setting or placement move is     evidence     South a school/setting or placement move is     evidence     South a school/setting or placement move is     evidence     South a school/setting or placement move is     evidence     South A south setting     South A south setting     South                                                                           |   |
| 14-19-File for (Education, Employment and<br>Training)     support of the for (Education, Employment and<br>Support Plan for (Education, Employment and<br>Support Plan for (Education, Employment and<br>NEET Support Plan for (Education, Employment and<br>Support Plan for (Education, Employment and<br>Support Plan for (Education, Education, Edu                                                                             |   |
| Standar Trageris         back to them?           The PEP Meeting         back to them?           NETT Support Plan for SW & DT         5) Is there evidence of transition planning if a school/setting or placement move is expected?           C: Young Persons View         6) Are there minutes of the PEP meeting of Yes         No           SOUIDDLE 5/*         and any perfinent issues recorder? (no           Your Perlings About Learning         SEN: heath, Attendance, GSH.                                                                                                    |   |
| The PEP Meeting         S) is there evidence of transition planning if         Yes         No         NA           Designated Teacher Bigs Off         a school3veting or placement move is expected?         school3veting or placement move is         S) is there evidence of transition planning if         Yes         No         NA           C: Young Persons View         6) Are there minutes of the PEP meeting         O Yes         No         No           SOUIDDLE 6/         and any perfinent issues recorded? (no         SEND, Health Attendance, OSHL         SEND, Health Attendance, OSHL         SEND, Health Attendance, OSHL         SEND, Health Attendance, OSHL         SEND, Health Attendance, OSHL         SEND, Health Attendance, OSHL         SEND, Health Attendance, OSHL         SEND, Health Attendance, OSHL         SEND, Health Attendance, OSHL         SEND, Health Attendance, OSHL         SEND, Health Attendance, OSHL         SEND, Sender Attendance, OSHL         SEND, Sender Attendance, OSHL         SEND, Sender Attendance, OSHL         SEND         Sender Attendance, OSHL         Sender Attendance, OSHL<                                                                                                    |   |
| Start Construction         Start Construction         Start C                                                                                                    |   |
| Designated Teacher Sign Off     a schoolisetting or placement move is<br>expected?       C: Young Persons View     6) Are there minutes of the PEP meeting<br>SQUIDDLE !*/     > Yes < No                                                                                                    |   |
| expected?  C: Young Persons View  6) Are there minutes of the PEP meeting  SOUIDDLE 6/- and any perfinent issues recorded? (no Yes O No Yes Perlips About Learning  SEND, Health, Attendance, OSHL                                                                                                    |   |
| C: Young Persons View     6) Are there minutes of the PEP meeting     Ves     No     SOUIDDLE 5/     and any perform issues recorded? (nc     Sourcemming     SSND; Health, Attendance, OSH.                                                                                                    |   |
| SQUIDDLE // and any perfinent issue condet/ (inc<br>Your Peelings About Learning<br>SEND, Health, Altendance, OSHL<br>des Condet Sender Sender Sende                                                               |   |
| Your Feelings About Learning SEND, Health, Attendance, OSHL                                                                                                    |   |
| Very Talanta and Internation                                                                                                    |   |
| discussions for example)                                                                                                    |   |
| Summer 2020 Questions                                                                                                    | _ |
| RAG Select                                                                                                    | 2 |
| D. Foster Carer                                                                                                    |   |
| Parent/Carer Views Please state elements which you feel                                                                                                    |   |
| evidence outstanding practice or comment                                                                                                    |   |
| E V2 Einel BED Sign Off                                                                                                    |   |
|                                                                                                    |   |
|                                                                                                    | - |
| y Council - Home 🔮 My Tites                                                                                                    | - |
| v Caucit - Home I My Ten<br>PEP Sign Off                                                                                                    | - |
| vy Council - Home  My Tites  PEP Details PEP Sign Off  Facility Mysters and and an and an an and an and an and an and an and an an and an and an and an and an and an and an and an and an and an and an and an and an and an and an and an and an and an and an and an and an an and an and an an and an and an and an and an and an and an and an and an and an and an and an and an and an and an and an and an and an and an and an and an and an and an and an and an and an and an and an and an and an and an an an an an an an an an an an an an                                                                                                    | - |
| Ny Council - Houre  My Tites  PEP Datas  PEP Sign Off  Social Worker has not yet completed PEP  Mark completed                                                                                                    | - |
| V Caudio Home   V Mark completed PEP  Mark completed                                                                                                    |   |
| V Caundi - Hone  M Y Tire  PEP Details PEP Sign Off Social Worker has not yet completed PEP Mark completed Next meeting date                                                                                                    |   |
| Ve Caucit - Henre                                                                                                    |   |
| V Caudi- Here O M Tere  V FEP Details  V FEP Details  V FEP Details  V FEP Details  V FEP Details  Vext meeting date  Vext meeting date  Vext meeting time                                                                                                    |   |
| Vy Cauncie - Hone  Vy My Tires VPEP Details VPEP Details VPEP Details VPEP Details VPEP Details VPEP Details Vext meeting date Next meeting time E.g.: Het.MM                                                                                                    |   |
| v Caudi-Hawe ♥ Wy Tex<br>WPEP Details<br>Firmmy Testchild<br>(Year 7)  PEP Sign Off Social Worker has not yet completed PEP Mark completed PEP Mark completed Eg: Het MM                                                                                                    |   |
| y Caudi-How O My Tex<br>W PEP Details<br>Timmy Testchild<br>(Year 7) PEP Sign Off Social Worker has not yet completed PEP Mark completed E.g. HH MM Designated Teacher has not yet completed Mark completed Mark completed                                                                                                    |   |
| ty Caudio Home ♥ My Tiles                                                                                                    |   |
| y Caudi-Heav ♥ M Tire                                                                                                    |   |
| y Cauci-Heave ● M Tites                                                                                                    |   |
| y Caudi-Heave ● M Tes<br>W PEP Details                                                                                                    |   |
| y Caudi-Here ♥ M Tire                                                                                                    |   |
| ty Caudio Home ♥ by Tiles                                                                                                    |   |
| y Caurdi-Hears ♥ M Tirs                                                                                                    |   |
| y Caudi-Hears ● M Tris                                                                                                    |   |
| y Caudio Home ♥ My Time  PEP Details  PEP Sign Off  Social Worker has not yet completed PEP Mark completed  Next meeting date Next meeting date  Next meeting time  E.g: H+1.MM  Designated Teacher has not yet completed PEP Young Person has not yet completed PEP Young Person has not yet comp                                                                      |   |
| y Cauril-Hears ♥ M Tirs                                                                                                    |   |
| y Caudio Heave  ♦ M Tes                                                                                                    |   |
| y Caudi-Hear € M Tes<br>W PEP Detain                                                                                                    |   |
| y Guardi Heark ● M Tris                                                                                                    |   |
| y Caudio Home ♥ My Time  PEP Details  PEP Sign Off  Social Worker has not yet completed PEP Mark completed  Next meeting date  Next meeting date  Next meeting time  Eg: HH-MM  Designated Teacher has not yet completed PEP Yourg Person has not yet completed PEP Yourg Person has not yet compl                                                                      |   |
| y Guardi-Hears ♥ M Tirs                                                                                                    |   |
| by Class       PEP Sign Off         Social Worker has not yet completed PEP       Mark completed         Immny Testchild<br>(Year 7)       Social Worker has not yet completed PEP       Mark completed         Bocial Worker Section       Eg: HH1.MM         Bocial Worker Section       Eg: HH1.MM         Universities       PEP Sign off         Virtual School Comments       Mark completed         Virtual School Comments       File         Virtual School Comments       Select         Virtual School Comments       Virtual School Comments         Virtual School Comments       Virtual School Comments         Virtual School Comments       Virtual School Comments         Virtual School Comments       Virtual School Filed PEP         Virtual School Kerel PEP       Red PEP                                                                                                    |   |
| Y C Gurait > Honse ● Wy Tes         PEP Details         PEP Details         PEP Sign Off         Social Worker has not yet completed PEP       Mark completed         Next meeting date                                                                                                    |   |

For further help and support with ePEP please contact the Virtual School <u>VirtualSchool@northyorks.gov.uk</u>

Tel. 01609 533231